# Godkendelser

Oprettet 26/03/2025 03:24 for F2 version 12

## F2 Godkendelser

Med F2 Godkendelser kan du nemt og hurtigt kvalitetssikre dit arbejde ved hjælp af et effektivt og overskueligt godkendelsesforløb. Modulet hjælper også med at sikre, at en organisations formelle processer for godkendelser overholdes.

Du definerer det forløb, godkendelsen skal gennemgå frem mod den endelige godkendelse. Det vil sige, hvem der skal godkende dit materiale og hvem der blot skal orienteres herom som kopimodtager. Særlige kolonner og ikoner giver dig et grafisk overblik over, hvor organisationens godkendelser befinder sig, og hvad deres status er.

### Godkendelsens forløb

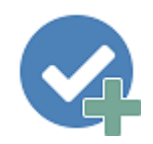

Du opretter en godkendelse via hovedvinduet, sagsvinduet eller aktvinduet.

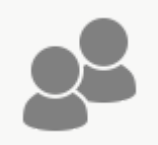

Herefter sætter du et godkendelsforløb op ved at føje godkendere og kopimodtagere til de enkelte godkendelsestrin. Det er muligt at gemme et godkendelsesforløb som en skabelon, så det kan bruges igen.

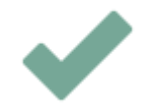

Godkenderen har forskellige muligheder for at behandle godkendelsen såsom returnering eller fortrydelse af godkendelsen.

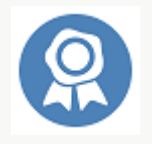

Godkendelsesforløbet afsluttes, når sidste godkender har godkendt endeligt.

### Få overblik over godkendelser i organisationen

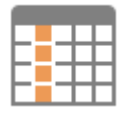

Du kan få et overblik over aktive godkendelser i F2 ved at vælge standardsøgningen "Godkendelser". Her kan godkendelseskolonner oplyse, hvor i forløbet en godkendelse befinder sig.

Godkendelsesikoner giver informationer såsom, at en godkendelse har en overskredet frist, at godkendelsen er blevet returneret og at den er blevet endeligt godkendt.

## **Opret godkendelse**

En godkendelse er et struktureret forløb, der igangsættes af en bruger. Brugeren, der opretter og starter godkendelsesforløbet, angives som den ansvarlige for godkendelsen. Det bærende element for godkendelsen er godkendelsesakten, som dannes i sammenhæng med, at der oprettes et godkendelsesforløb.

En godkendelse kan oprettes på to måder:

- Som en godkendelsesakt i F2's hoved- eller sagsvindue.
- Tilføjet på en eksisterende akt i aktvinduet.

I begge tilfælde oprettes en godkendelsesakt, som indeholder et godkendelsesdokument og et aktdokument.

### Hvem kan oprette et godkendelsesforløb?

Alle brugere i F2 har som udgangspunkt mulighed for at igangsætte en godkendelse og definere, hvem der skal godkende det vedhæftede materiale, hvem der skal orienteres, og hvilke frister som ønskes overholdt for godkendelsen. Det er også muligt at konfigurere en godkendelsesskabelon, så godkendelserne følger et fast forløb.

Det er muligt for et sekretariat at håndtere godkendelser på vegne af en slusegodkender. Læs mere om F2 Godkendelsessluse.

### Roller i et godkendelsesforløb

En godkendelse har to primære roller:

- Den ansvarlige: Den person, som igangsætter godkendelsen.
- Godkender: En eller flere personer eller enheder, som skal godkende det fremsendte materiale.

En godkender er knyttet til et trin i godkendelsesforløbet og kan foretage følgende godkendelseshandlinger:

- Godkende
- Returnere, herunder godkende betinget.

Der kan tilknyttes bemærkninger, og godkenderen kan styre godkendelsesforløbet ved enten at sende godkendelsen videre eller returnere den. Returneres godkendelsen, har godkender mulighed for at foreslå, hvor godkendelsen skal genoptages. På den måde har godkenderen kontrol over godkendelsesforløbet.

### Opret godkendelse via hovedvindue eller sagsvindue

I hoved- eller sagsvinduets bånd oprettes en godkendelse ved klik på Ny godkendelse.

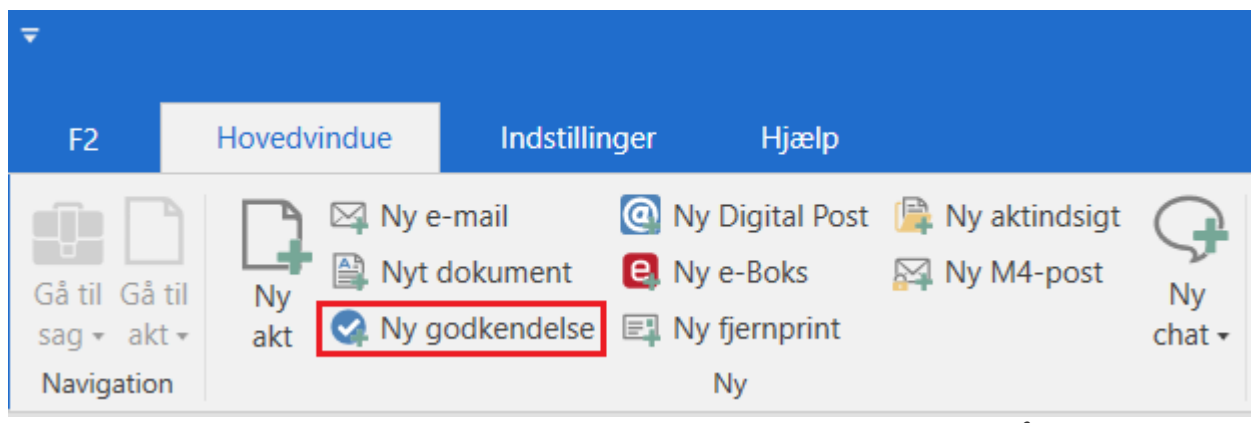

Figur 1. Menupunktet "Ny godkendelse" i hovedvinduets bånd

Dialogen "Ny godkendelse" åbner.

| Ny godkendelse                                                                                 | х        |
|------------------------------------------------------------------------------------------------|----------|
| Opret en ny godkendelse.<br>Du kan tilknytte godkendelsen til en sag nu eller gøre det senere. |          |
| Titel: Angivetial på den pve akt                                                               |          |
|                                                                                                |          |
| Sag: Vælg sag eller tryk på "+" for at oprette ny sag                                          |          |
| Aktbilag                                                                                       |          |
| Aktuel akt: Trafikstatistik                                                                    |          |
| Vedlæg ikke                                                                                    |          |
| 🔿 Vedlæg en kopi af bilagene                                                                   |          |
| 🔿 Vedlæg som aktbilag                                                                          |          |
| ○ Vedlæg som PDF-bilag                                                                         |          |
| Sæt den nye akt som svar til den aktuelle akt                                                  |          |
| Godkendelse                                                                                    |          |
| Godkendelsesskabelon: Nyt tomt godkendelsesforløb                                              | •        |
| Godkendelsesfrist                                                                              |          |
| Opret aktdokument                                                                              |          |
| ОК                                                                                             | Annullér |

Figur 2. Opret en ny godkendelse

Udfyld følgende i dialogen:

| Funktion                                              | Beskrivelse                                                                                                    |                                                                                                    |                                                                                                    |  |
|-------------------------------------------------------|----------------------------------------------------------------------------------------------------|----------------------------------------------------------------------------------------------------|----------------------------------------------------------------------------------------------------|--|
| "Titel"                                               | Angiv titel på den akt, som godkendelsen oprettes på.                                                                                               |                                                                                                    |                                                                                                    |  |
| "Sag"                                                 | Vælg, om godkendelsesakten skal tilknyttes en ny eller en eksisterende sag.                                                                         |                                                                                                    |                                                                                                    |  |
| "Aktbilag"                                            | Vælg, om en e<br>nye godkende                                                                                                    | Vælg, om en eventuelt valgt akt i hovedvinduet skal vedlægges den<br>nye godkendelsesakt, og i hvilken form den skal vedlægges. |                                                                                                    |  |
| "Sæt den nye akt som<br>svarakt til den aktuelle akt" | Sæt hak i tjek<br>svarakt til en e                                                                                                    | boksen fo<br>eventuelt                                                                                                    | or at sætte den nye godkendelsesakt som<br>: valgt akt i hovedvinduet.                                                                                                    |  |
| "Godkendelsesskabelon"                                | Vælg enten en godkendelsesskabelon (det vil sige et allerede opsat godkendelsesforløb) eller "Nyt tomt godkendelsesforløb".                         |                                                                                                    |                                                                                                    |  |
|                                                       | Læs mere om                                                                                                    | n godken                                                                                                    | delsesskabeloner.                                                                                                    |  |
|                                                       | KONFIGURA                                                                                                    | TION                                                                                                    | l konfigurationen af F2 er det muligt at<br>fastlægge, om brugere skal have<br>mulighed for at vælge "Nyt tomt<br>godkendelsesforløb".                                                   |  |
| "Godkendelsesfrist"                                   | Sæt en event                                                                                                    | uel frist                                                                                                    | for godkendelsen.                                                                                                    |  |
|                                                       | Hvis en svarakt i en bestilling oprettes med en godkendelse som<br>svartype, foreslås bestillingens interne frist som godkendelses- og<br>aktfrist. |                                                                                                    |                                                                                                    |  |
| "Opret aktdokument"                                   | Fjern hakket fra denne tjekboks for at oprette godkendelsen uden et aktdokument.                                                                    |                                                                                                    |                                                                                                    |  |
|                                                       | BEMÆRK                                                                                                    | Har en<br>godkend<br>e-mail<br>efterfølg<br>oprettes                                                                            | n godkendelse intet aktdokument, kan<br>delsesakten ikke sendes som eksempelvis<br>eller Digital Post. Ønsker man<br>gende at sende godkendelsen, skal der<br>s et aktdokument på akten. |  |
|                                                       | KONFIGURA                                                                                                    | ATION                                                                                                    | I konfigurationen af F2 kan organisationen<br>vælge, hvilke muligheder brugeren skal<br>have i forbindelse med oprettelse af<br>godkendelse uden aktdokument.                            |  |

#### Afslut med klik på **OK**.

Er der valgt en specifik godkendelsesskabelon, åbner akten med det valgte godkendelsesforløb. Godkendelsesforløbet kan således sættes i gang, når akten er gjort klar og eventuelle bilag er vedhæftet akten. Er der derimod valgt "Nyt tomt godkendelsesforløb", åbner dialogen "Ny godkendelse på [aktens titel]". I dialogen opsættes godkendelsesforløbet med antal trin og antal godkendere. Dialogen beskrives i detaljer i afsnittet Opsæt godkendelsesforløb.

### Opret ny godkendelse på eksisterende akt

En godkendelse oprettes på en eksisterende akt ved at klikke på **Tilføj godkendelse** i båndet på den pågældende akt.

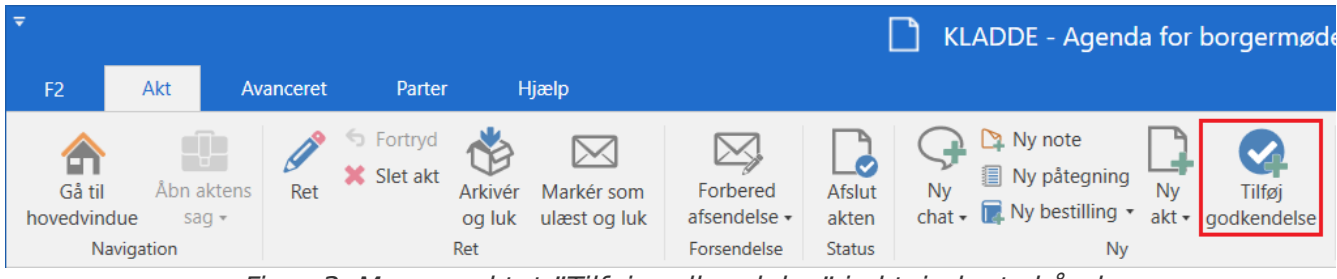

Figur 3. Menupunktet "Tilføj godkendelse" i aktvinduets bånd

Nedenstående dialog åbner:

| 😪 Ny goo        | lkendelse –                 | x |
|-----------------|-----------------------------|---|
| Vælg skabelon f | or godkendelsesforløb.      |   |
| Vælg skabelon   | Nyt tomt godkendelsesforløb | • |
|                 | Nyt tomt godkendelsesforløb | 1 |
|                 | Min godkendelsesskabelon    |   |
|                 | Standardgodkendelse         |   |
|                 | Svar til §20 spørgsmål      |   |

Figur 4. Vælg skabelon for godkendelsesforløb

Vælg en skabelon fra dropdown-menuen "Vælg skabelon". Der kan vælges mellem **en specifik godkendelsesskabelon** (det vil sige et allerede opsat godkendelsesforløb), eller **Nyt tomt godkendelsesforløb**. Afslut med klik på **OK**.

KONFIGURATION

I konfigurationen af F2 er det muligt at fastlægge, om brugere skal have mulighed for at vælge "Nyt tomt godkendelsesforløb". Yderligere kan det konfigureres, om det skal være muligt at oprette et godkendelsesforløb på en eksisterende akt. Hvis det ikke er muligt, skal et godkendelsesforløb oprettes via hoved- eller sagsvinduet.

### Opsæt godkendelsesforløb

Uanset om en godkendelse oprettes i F2's hovedvindue, sagsvindue eller på en eksisterende akt, ser dialogen for oprettelse af en ny godkendelse ud som vist nedenfor. I denne dialog opsættes godkendelsesforløbet med antal trin og antal godkendere.

| 😪 Ny go                 | odkendelse på Vindmøllemodel (akt-id: 3421) 🛛 🗕 🗖 🗙                                                                                                    |
|-------------------------|----------------------------------------------------------------------------------------------------|
| Frist: Ha               | ster                                                                                                    |
| Type:<br><u>Udskift</u> | ret svar automatisk efter endelig godkendelse          Image: stress of the second second se |
| OTilføj trin            |                                                                                                    |
| Trin 1:                 | ×                                                                                                    |
| Godkendere:             | Vælg personer eller enheder                                                                                                    |
| Kopi til:               | Vælg personer, enheder eller distributionslister                                                                                                    |
| Frist:                  | Justér ekstra notifikationer for brugere på dette trin         Begrænset synlighed ?         Giv godkendere på dette trin skriveadgang til aktens sag ?                                                                                                    |
| 🔿 Tilføj trin           |                                                                                                    |
|                         | Gem ny skabelon Gem Fortryd                                                                                                    |

Figur 5. Oprettelse af godkendelsesforløb

I forbindelse med oprettelse af en ny godkendelse angives følgende informationer:

| Funktion                                             | Beskrivelse                                                                                                    |
|------------------------------------------------------|----------------------------------------------------------------------------------------------------|
| "Frist"                                              | Angiv fristen for, hvornår godkendelsen skal være endeligt<br>godkendt.<br>Datoen kan specificeres med klokkeslæt.                                                                                                    |
| "Haster"                                             | Sæt hak i denne tjekboks for at indikere, at godkendelsen haster.KONFIGURATIONI konfigurationen af F2 kan det vælges,<br>om tjekboksen "Haster" skal være synlig<br>eller ej.                                                                                                    |
| "Opret svar automatisk efter<br>endelig godkendelse" | Opret automatisk en svarakt efter endelig godkendelse. Kræver<br>modulet F2 Underskrevet Godkendelse.                                                                                                    |
| "Туре"                                               | Vælg godkendelsens type.<br>De enkelte godkendelsestyper defineres af en bruger med<br>privilegiet "Værdilisteadministrator" og vil derfor variere fra<br>organisation til organisation.                                                                                                    |
| "Udskift godkendelses-<br>dokument"                  | Her kan godkendelsesdokumentet udskiftes med et andet<br>godkendelsesdokument.BEMÆRKEt godkendelsesdokument kan indeholde en<br>beskrivelse af eller kommentarer til<br>godkendelsesforløbet.                                                                                                    |
| "Administrér notifikationer<br>på godkendelsen"      | Opsæt notifikationer for hvert trin i godkendelsen. Læs mere i afsnittet<br>Administrér notifikationer på godkendelser.                                                                                                    |
| "Tilføj trin"                                        | <ul> <li>Tilføj nye godkendelsestrin til godkendelsesforløbet.</li> <li>Hvert godkendelsestrin udfyldes med en række metadata, som beskrives i de følgende rækker.</li> <li>Der kan tilføjes trin før og efter et allerede eksisterende godkendelsestrin. Der kan tilføjes et ubegrænset antal trin i et godkendelsesforløb.</li> <li>Klik på som for at slette et godkendelsestrin.</li> </ul> |
| "Godkendere"                                         | Godkendelsestrinnet skal have en godkender (en intern part eller<br>enhed, der er kendt af partsregistret).<br>Angiv én eller flere godkendere i feltet.                                                                                                    |

| Funktion                                                         | Beskrivelse                                                                           |                                                                                                    |  |
|------------------------------------------------------------------|---------------------------------------------------------------------------------------|----------------------------------------------------------------------------------------------------|--|
|                                                                  | KONFIGURATION                                                                         | I konfigurationen af F2 kan det vælges,<br>om det skal være muligt med flere<br>godkendere per trin, såkaldte parallelle<br>godkendere.                               |  |
|                                                                  | Skal<br>godker<br>godker<br>ikke so                                                   | en godkendelse behandles af flere<br>ndere, som bruger F2 Manager, skal<br>nderne helst tilføjes på hvert deres trin og<br>om parallelle godkendere.                  |  |
|                                                                  | Vælges en enhed<br>enhedens indbakke,<br>derfor se godkendels<br>på vegne af deres en | som godkender, placeres godkendelsen i<br>når den når enhedens trin. Alle i enheden kan<br>sen. Brugerne i enheden kan herfra godkende<br>hed.                        |  |
| "Kopi til"                                                       | En eller flere bruge<br>angives i feltet.                                             | ere, enheder og/eller distributionslister kan                                                                                                    |  |
|                                                                  | Informerer brugere, o<br>godkendelsen på det                                          | der ikke er en del af godkendelsesforløbet om<br>pågældende trin.                                                                                                    |  |
|                                                                  | Kopimo<br>BEMÆRK kommo<br>på god                                                      | odtagere kan ikke godkende, men kan<br>entere på godkendelsen, indtil godkenderen<br>Ikendelsestrinnet har godkendt.                                                  |  |
| "Frist"                                                          | Den frist, som den ans<br>den enkelte godkende                                        | svarlige (det vil sige godkendelsesopretter) giver<br>r på godkendelsestrinnet.                                                                                       |  |
| "Justér ekstra notifikationer<br>for brugere på dette trin"      | Åbn dialogen "Justér g<br>ekstra notifikationer fo                                    | jodkender", hvorfra det er muligt at <mark>tilpasse</mark><br>or brugeren på trinnet.                                                                                 |  |
| "Begrænset synlighed"                                            | Sæt hak i denne tje<br>godkendere og even<br>det pågældende trin<br>godkendelsen.     | kboks for at skjule godkendelsen for trinnets<br>tuelle kopimodtagere, indtil godkendelsen når<br>, og det er godkenderens tur til at behandle                        |  |
|                                                                  | BEMÆRK<br>BEMÆRK<br>akten<br>hvis ak                                                  | t i "Begrænset synlighed" vil ikke have<br>effekt, hvis godkendere har fået adgang til<br>på andre måder, såsom gennem chats eller<br>stens adgang er sat til "Alle". |  |
| "Giv godkendere på dette<br>trin skriveadgang til aktens<br>sag" | Sæt hak i denne tjekb<br>skriveadgang til akten<br>når akten er endeligt g            | oks for at give godkenderen på det valgte trin<br>Is sag. Skriveadgangen fjernes automatisk igen,<br>godkendt.                                                        |  |
| "Gem som skabelon"                                               | Gem opsætningen af g<br>samme opsætning kar                                           | godkendelsesforløbet som en <mark>skabelon,</mark> så<br>n anvendes mere end én gang.                                                                                 |  |

| Funktion  | Beskrivelse                                   |
|-----------|-----------------------------------------------|
| "Fortryd" | Annullér oprettelsen af godkendelsesforløbet. |

**BEMÆRK** En godkendelse kan ikke oprettes, hvis der er tilføjet et godkendelsestrin uden en godkender.

### Tilføj og flyt rundt på godkendelsestrin

Før en godkendelse startes, kan der tilføjes godkendelsestrin både før og efter et eksisterende og allerede udfyldt godkendelsestrin. Efter behov kan der desuden flyttes rundt på de enkelte godkendelsestrin.

Imellem hvert godkendelsestrin findes funktionen Tilføj trin. Klik på **Tilføj trin** mellem to allerede oprettede godkendelsestrin for at tilføje et nyt godkendelsestrin imellem de to trin. Der kan tilføjes godkendelsestrin før, efter og imellem allerede eksisterende godkendelsestrin.

BEMÆRKNår godkendelsesforløbet er startet, kan der som udgangspunkt ikke tilføjes<br/>yderligere godkendelsestrin før eller imellem allerede godkendte trin. Der er dog<br/>andre muligheder i forbindelse med genstart af godkendelsen.

Rækkefølgen af godkendere kan ændres ved at flytte godkendelsestrin op eller ned. Klik og hold fast i den blå barre ved den pågældende godkender og træk så godkendelsestrinnet hen til den ønskede placering. En mørkeblå linje viser, hvor godkendelsestrinnet vil blive flyttet hen, som vist nedenfor.

| 😪 Ny go                            | odkendelse på Rapport vedrørende vandaflednin 🗕 🗆 🗙                           |   |
|------------------------------------|-------------------------------------------------------------------------------|---|
| Frist: 28-02-                      | 2022 2 17:00<br>ster<br>ret svar automatisk efter endelig godkendelse         |   |
| Type: Til goo<br>Udskift<br>Admini | dkendelse v<br>godkendelsesdokument ?<br>strér notifikationer på godkendelsen |   |
| OTilføj trin                       | ▲                                                                             |   |
| Trin 1:                            | Trip 2:                                                                       | 4 |
| Godkendere:                        | Vibeke Villasen (Sagsbehandier, Rapportering) -                               | 1 |
|                                    | Godkendere: Hugo Hugosen (Sagsbehandler, HR) 🕶                                | 2 |
| Koni tik                           | Væla personer enheder eller dirtributionsfirter                               | 9 |
| Kopi un                            | Kopi til: Vælg personer, enheder eller distributionslister                    | 5 |
| Frist:                             | 30-01-2022 7 17:00                                                            |   |
|                                    | Justér ekstra notifikationer for brugere på dette tim                         |   |
|                                    | Begrænset synlighed ?                                                         |   |
|                                    | Giv godkendere på dette trin skriveadgang til aktens sag ?                    |   |
| OTilføj trin                       |                                                                               |   |
|                                    | Flyt hertil                                                                   |   |
| Godkendere:                        | Hugo Hugosen (Sagsbehandler, HR) 🕶 🙎                                          |   |
|                                    |                                                                               |   |
| Kopi til:                          | Vælg personer, enheder eller distributionslister 2                            |   |
| Frist:                             | 27-02-2022 [7] 17:00                                                          |   |
|                                    | Justér ekstra notifikationer for brugere på dette trin                        |   |
|                                    | Begrænset synlighed ?                                                         |   |
|                                    | ☐ Giv godkendere på dette trin skriveadgang til aktens sag ⑦                  |   |
|                                    | Gem ny skahelon Gem Fortryd                                                   |   |
|                                    |                                                                               |   |

Figur 6. Flyt trin til ny placering i godkendelsesforløbet

Når barren slippes, indsættes det pågældende godkendelsestrin med dertilhørende godkender og metadata. Rækkefølgen af godkendere er dermed ændret, ligesom trinnumrene automatisk ændres. Denne funktionalitet gør det let at opsætte og ændre et godkendelsesforløb.

Klik på **Gem** for at gemme ændringerne.

### Tilføj kopimodtager

Sættes der en kopimodtager på et givent godkendelsestrin, vil kopimodtageren modtage godkendelsen i sin indbakke, når godkendelsesforløbet når det godkendelsestrin, hvor kopimodtageren er sat på. Som vist i eksemplet neden for modtager Klaus Salomon som kopimodtager godkendelsen i sin indbakke, når Ann Sekner som godkender modtager godkendelsen.

| Trin Log                                          |                  |
|---------------------------------------------------|------------------|
| Ansvarlig: Kasper Klausen                         |                  |
| Trin 1: Frist d. 2                                | 28-03-2023 17:00 |
| Ann Sekner                                        | ~                |
| Bemærkning:<br>* loangværende godkendelse udføres | *                |
| <u>Skjul kopimodtager</u>                         |                  |
| Klaus Salomon kopimodtager                        | ^                |
| Bemærkning:                                       |                  |
|                                                   |                  |
|                                                   | 2                |
| Markér som læst                                   |                  |
| Markér som læst og notificer ar                   | nsvarlig         |

Figur 7. Kopimodtagerens behandling af godkendelsen

**BEMÆRK** Kopimodtageres navne bliver som standard skjult bag linket "Vis kopimodtagere" i godkendelsesforløb. Det er muligt at vælge under "Personlige indstillinger", at kopimodtagerne altid vises.

En kopimodtager kan hverken godkende eller returnere en godkendelse. Kopimodtager kan skrive en bemærkning til forløbet og gøre den ansvarlige opmærksom herpå samt angive, at godkendelsen er set.

Kopimodtagerens behandlingsperiode er ikke begrænset til det trin i godkendelsesforløbet, hvor vedkommende er tilføjet. Modsat godkenderen kan kopimodtageren fortsat behandle godkendelsen efter, at den har forladt trinnet og også efter endelig godkendelse. I de tilfælde, hvor godkendelsen returneres, og forløbet startes forfra, vil kopimodtageren fortsat kunne behandle godkendelsen når som helst. En tidligere set-markering og bemærkning vil blive nulstillet, men bevaret i godkendelsens log.

Der er to måder, en kopimodtager kan behandle en godkendelse på:

- "Marker som læst": Kopimodtager tilkendegiver at have set godkendelsen.
- "Marker som læst og notificer ansvarlig": Kopimodtager tilkendegiver at have set godkendelsen og den ansvarlige modtager godkendelsen i sin indbakke med information om, at godkendelsen er set og kommenteret af kopimodtager. Kopimodtageren kan derved sikre, at den ansvarlige bliver opmærksom på kopimodtagerens bemærkning.

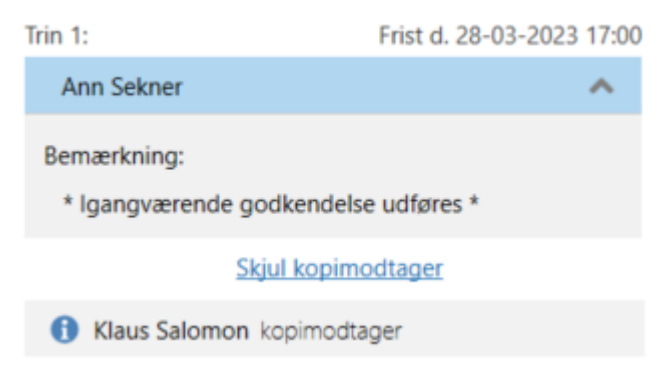

Figur 8. Har set-markering for kopimodtager

Der kan sættes en individuel part eller en enhed på som kopimodtager på et godkendelsestrin.

### Giv godkendere skriveadgang til aktens sag

Det er muligt at give godkendere skriveadgang til den sag, som godkendelsesakten ligger på. Sæt hak i feltet "Giv godkendere på dette trin skriveadgang til aktens sag" på det relevante godkendelsestrin, når en godkendelse oprettes eller redigeres. Indstillingen kan også gemmes, når et godkendelsesforløb gemmes som godkendelseskabelon.

Godkenders skriveadgang til aktens sag fjernes automatisk, når akten er endeligt godkendt.

| 📀 Ret go                                                | odkendelsesforløb på Arbejdsmiljørappo 🗕 🗖                                                                                                    | ×      |
|---------------------------------------------------------|----------------------------------------------------------------------------------------------------|--------|
| Frist: Has<br>Has<br>Opr<br>Type:<br>Udskift<br>Adminis | Image: Second Second |        |
| Tilføj trin                                             |                                                                                                    |        |
| Trin 1:                                                 |                                                                                                    | ×      |
| Godkendere:                                             | Vælg personer eller enheder                                                                                                    | 2      |
| Kopi til:                                               | Vælg personer, enheder eller distributionslister                                                                                                    | 22     |
| Frist:                                                  | Justér ekstra notifikationer for brugere på dette trin         Begrænset synlighed ?                                                                                                    |        |
| 🗘 Tilføj trin                                           | Gem ny skabelon Gem Fo                                                                                                    | ortryd |

Figur 9. Giv godkendere skriveadgang til aktens sag

Godkendere, der allerede har modtaget godkendelsen, kan ikke efterfølgende få skriveadgang til aktens sag.

Er en sag underlagt en adgangsbegrænsning, får brugere, der ikke er en del af adgangsbegrænsningen, fortsat ikke adgang til sagen – heller ikke, selvom der sættes hak i feltet "Giv godkendere på dette trin skriveadgang til aktens sag".

**BEMÆRK** En bruger, der kan håndtere godkendelser på vegne af en anden bruger, får ikke skriveadgang til godkendelsesaktens sag.

### Administrér notifikationer på godkendelser

Administration af notifikationer på godkendelser foretages via dialogen "Notifikationer på godkendelsen". Åbn dialogen fra menupunktet **Notifikationer på godkendelsen** på fanen "Godkendelse" i aktvinduet.

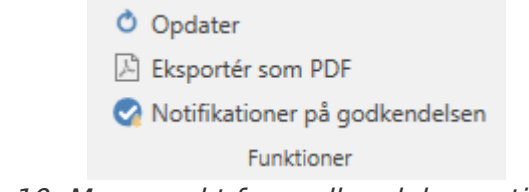

Figur 10. Menupunkt for godkendelsesnotifikationer

Dialogen kan også åbnes via dialogen "Ny godkendelse" ved at klikke på **Administrér** notifikationer på godkendelsen.

| 😪 Ny ga       | odkendelse på Havvindmøllers betydnin 🗕 🗖                                                            | x   |
|---------------|----------------------------------------------------------------------------------------------------|-----|
| Frist: Has    | ster<br>ret svar automatisk efter endelig godkendelse                                                |     |
| Type: Udskift | godkendelsesdokument ? strér notifikationer på godkendelsen                                          |     |
| OTilføj trin  |                                                                                                    |     |
| Trin 1:       |                                                                                                    | ×   |
| Godkendere:   | Vælg personer eller enheder                                                                          | 22  |
| Kopi til:     | Vælg personer, enheder eller distributionslister                                                     | 22  |
| Frist:        | Image: Segram set synlighed (?)         Giv godkendere på dette trin skriveadgang til aktens sag (?) |     |
| 🗘 Tilføj trin |                                                                                                    |     |
|               | Gem ny skabelon Gem Fort                                                                             | ryd |

Figur 11. Administrér notifikationer på godkendelsen

Notifikationer kan derefter opsættes for hvert trin gennem dialogen "Notifikationer på godkendelsen".

| 😪 Notifikationer på g             | odkendelsen                                                      | -           |          | × |
|-----------------------------------|------------------------------------------------------------------|-------------|----------|---|
| Godkendelsesaktører               | Abonnenter                                                       |             |          |   |
| Her kan du administrere ekstra no | tifikationer for aktører på godkendelsen: 'Evalueringsrapport (/ | Akt-id: 60) | r.       |   |
| Godkendelsesaktører               | Notificeres også når godkendelsen                                |             |          |   |
| Ansvarlig                         | Ingen ekstra notifikationer                                      |             |          |   |
| Godkender(e) på trin 1            | Bliver endeligt godkendt, Skifter fra trin med kommentar         |             |          |   |
| Godkender(e) på trin 2            | Ingen ekstra notifikationer                                      |             |          |   |
| Godkender(e) på trin 3            | Skifter trin                                                     |             |          |   |
| Justér                            |                                                                  |             |          |   |
|                                   | ОК                                                               |             | Annulléi | r |

Markér et trin, og klik herefter på **Justér**. Figuren nedenfor viser dialogen "Justér godkender", når et trin med godkendere er valgt.

| 🌲 Justér ekstra notifikationer for trin/ansvar                      | lig .       | - |          | × |
|---------------------------------------------------------------------|-------------|---|----------|---|
| Du er i gang med at justere ekstra notifikationer for 'Godkender(e) | på trin 1'. |   |          |   |
| Giv også godkendere på dette trin notifikationer, når godkendelsen  |             |   |          |   |
| Skifter trin efter den har været hos godkender                      |             |   |          |   |
| Skifter fra trin med kommentar                                      |             |   |          |   |
| Returneres, og godkender er en af efterfølgende godkendere          |             |   |          |   |
| ✔ Bliver endeligt godkendt                                          |             |   |          |   |
|                                                                     |             |   |          |   |
|                                                                     | Justér      |   | Annullér |   |

Figur 13. Notifikationsmulighederne i dialogen

Notifikationerne kan også opsættes for et enkelt trin gennem dialogen "Ret godkendelsesforløb på [godkendelsens navn]" ved at klikke på **Justér ekstra notifikationer for dette trin**. Denne dialog vises ved oprettelse af en ny godkendelse eller ved klik på menupunktet "Ret godkendelsesforløb" på fanen "Godkendelse" på akten.

| 📀 Ret go                    | odkendelsesforløb på Havvindmøllers be 🗕 🗖                                                                                                    | x |
|-----------------------------|----------------------------------------------------------------------------------------------------|---|
| Frist: 29-01-<br>Has<br>Opt | 2022 党 17:00<br>ster<br>ret svar automatisk efter endelig godkendelse                                                                                   |   |
| Udskift<br>Adminis          | godkendelsesdokument ⑦                                                                                                    |   |
| CTilføj trin<br>Trin 1:     | :                                                                                                    | × |
| Godkendere:                 | Kasper Klausen (Kontorchef, Kvalitetskontrol) 💌                                                                                                    | 2 |
| Kopi til:                   | Vælg personer, enheder eller distributionslister                                                                                                    | 2 |
| Frist:                      | Justér ekstra notifikationer for brugere på dette trin         Begrænset synlighed ?         Giv godkendere på dette trin skriveadgang til aktens sag ? |   |
| 🔿 Tilføj trin               |                                                                                                    |   |
|                             | Gem ny skabelon Gem Fortry                                                                                                    | ď |

Figur 14. Justér ekstra notifikationer for brugere på dette trin

Nedenstående tabel viser, hvilke brugere der kan modtage hvilke notifikationer i forbindelse med godkendelsesforløbet.

| Bruger    | Kan modtage notifikationer ved følgende handlinger                                                                                                    |
|-----------|----------------------------------------------------------------------------------------------------|
| Ansvarlig | Når godkendelsen skifter trin.<br>Når godkendelsen skifter trin med kommentar.                                                                                                    |
| Godkender | Når godkendelsen skifter trin.<br>Når godkendelsen skifter trin med kommentar.<br>Når godkendelsen returneres, og godkender er en af efterfølgende<br>godkendere.<br>Når godkendelsen bliver endeligt godkendt. |
| Abonnent  | Når godkendelsen skifter trin.<br>Når godkendelsen skifter trin med kommentar.<br>Når godkendelsen bliver endeligt godkendt.                                                                                    |

BEMÆRK
 Bemærk
 Når en bruger tildeles "på vegne af"-rettigheder til at håndtere godkendelser, er det i dialogen "På vegne af" muligt at vælge, at "på vegne af"-brugeren ikke skal modtage godkendelsesnotifikationer.

### Administrér ekstra notifikationer for abonnementer

Det er også muligt at administrere ekstra notifikationer for abonnementer på godkendelsen fra dialogen "Notifikationer på godkendelser" ved at gå til fanen "Abonnenter". En abonnent er en bruger, som ikke er direkte involveret i godkendelsesprocessen, men som skal modtage notifikationer vedrørende godkendelsen.

| 😪 Notifikationer på godk                  | endelsen                                           | -           |             | х       |
|-------------------------------------------|----------------------------------------------------|-------------|-------------|---------|
| Godkendelsesaktører Abo                   | nenter                                             |             |             |         |
| Her kan du administrere ekstra notifikati | oner for abonnementer på godkendelsen: 'Evalu      | eringsrappo | ort (Akt-id | : 60)'. |
| Brugere                                   | Notificeres også når godkendelsen                  |             |             |         |
| Klaus Salomon (Afdelingschef, IT Kontor   | Bliver endeligt godkendt, Skifter fra trin med     | kommentar   |             |         |
| Sanne Raadberg                            | Skifter trin, Bliver endeligt godkendt             |             |             |         |
| Kasper Klausen (Afdelingschef, Kvalitets  | Skifter trin, Bliver endeligt godkendt, Skifter fr | a trin med  | komment     | ar      |
| Tilføj abonnenter Justér                  | Fjern                                              |             |             |         |
|                                           |                                                    |             |             |         |
|                                           |                                                    |             |             |         |
|                                           |                                                    |             |             |         |
|                                           | ОК                                                 |             | Annullé     | ér      |

Herfra er det muligt at tilføje, fjerne eller justere abonnementer. Ved klik på **Tilføj abonnenter** åbner nedenstående dialog.

| 💫 Tilføj abonnenter 🛛 🗕                                  |          | × |
|----------------------------------------------------------|----------|---|
| Du er i gang med at tilføje abonnenter til godkendelsen. |          |   |
| Brugere                                                  |          |   |
| Ann Sekner (Sagsbehandler, Administration) 🔻 🕵           | ]        |   |
|                                                          |          |   |
|                                                          |          |   |
| Giv brugerne notifikationer, når godkendelsen            |          |   |
| Skifter trin                                             |          |   |
| Skifter fra trin med kommentar                           |          |   |
| ✓ Bliver endeligt godkendt                               |          |   |
|                                                          |          |   |
| Tilføj                                                   | Annullér |   |

Figur 16. Tilføj abonnenter til godkendelsen

## Godkendelsesskabeloner

Hvis en opsætning for et godkendelsesforløb skal anvendes mere end én gang, kan forløbet gemmes som en godkendelsesskabelon.

Der er to skabelontyper:

- Personlige godkendelsesskabeloner: Oprettes af den enkelte bruger og kan kun ses og tilgås af den pågældende bruger.
- Fælles godkendelsesskabeloner: Er tilgængelige for hele organisationen og/eller udvalgte afdelinger. Fælles godkendelsesskabeloner opsættes af en bruger med privilegiet "Skabelonadministrator", som også fastlægger, hvem der må se og tilgå de udvalgte godkendelsesskabeloner.

Personlige og fælles godkendelsesskabeloner vælges i dialogen "Ny godkendelse".

| 😪 Ny goo        | lkendelse 🗕 🗖 🗙                   |  |
|-----------------|-----------------------------------|--|
| Vælg skabelon f | for godkendelsesforløb.           |  |
| Vælg skabelon   | Nyt tomt godkendelsesforløb       |  |
|                 | Nyt tomt godkendelsesforløb       |  |
|                 | Administratorgodkendelsesskabelon |  |
|                 | Kvalitetssikring                  |  |
|                 | Standardgodkendelse               |  |
|                 | Svar til §20 spørgsmål            |  |

Figur 17. Dialogen "Ny godkendelse"

**KONFIGURATION** Det kan konfigureres, om brugere skal have mulighed for at gemme personlige godkendelsesskabeloner. Konfigurationer udføres i samarbejde med cBrain.

I dialogen "Godkendelsesskabeloner" kan du se en oversigt over gemte godkendelsesskabeloner. Dialogen åbnes fra fanen "Indstillinger" i hovedvinduet.

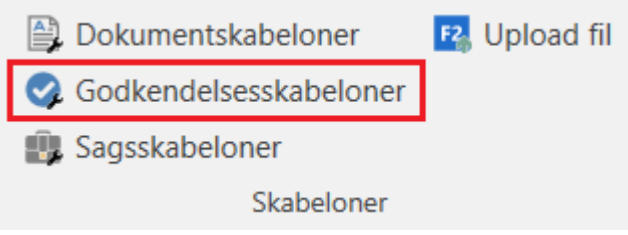

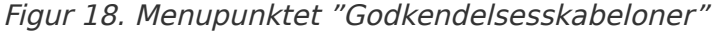

I dialogen kan du redigere og slette eksisterende godkendelsesskabeloner. Har du privilegiet "Skabelonadministrator" kan du også oprette fælles godkendelsesskabeloner.

Kolonnen "Placering" viser, hvor den pågældende godkendelsesskabelon er placeret.

| Godkendelsesskabel         | oner                           | _ <b>-</b> ×                           |
|----------------------------|--------------------------------|----------------------------------------|
| Godkendelsesskabeloner.    |                                |                                        |
| Navn                       | Placering                      | Eksternt id                            |
| Godkendes af Klaus Salomon | Personlig                      | Klaus_Salomon_Godkendes_af_Klaus_Salom |
| §20-spørgsmål              | Dok Myndighed (dok@dok-org.dk) | §20-spørgsmål                          |
| Administrationen           | Dok Myndighed (dok@dok-org.dk) | Administrationen                       |
| Jobopslag                  | Dok Myndighed (dok@dok-org.dk) | Jobopslag                              |
| HR-sager                   | Dok Myndighed (dok@dok-org.dk) | HR-sager                               |
| IT-indkøb                  | Dok Myndighed (dok@dok-org.dk) | IT-indkøb                              |
| Evalueringsrapporter       | Dok Myndighed (dok@dok-org.dk) | Evalueringsrapporter                   |
|                            |                                |                                        |
|                            |                                |                                        |
|                            | Ret skabelon Ny go             | odkendelsesskabelon Slet Luk           |

Figur 19. Dialogen "Godkendelsesskabeloner"

### Gem godkendelsesforløb som godkendelsesskabelon

Når du opsætter et nyt godkendelsesforløb eller retter i et eksisterende forløb, kan du gemme det som en godkendelsesskabelon. Du opsætter dit ønskede godkendelsesforløb med antal trin, godkendere og eventuelle frister.

Når du gemmer et godkendelsesforløb som en skabelon, har du mulighed for at angive relative frister. I feltet "Frist" indtaster du for eksempel +7, og godkendelsesfristen vil automatisk blive sat til syv dage fra godkendelsens oprettelsesdato. Når du eller en anden bruger efterfølgende vælger skabelonen ved oprettelse af en ny godkendelse, beregner F2 fristen baseret på oprettelsen af godkendelsen. Du kan angive relative frister både for hele godkendelsen og for de enkelte godkendelsestrin.

| 😪 Ny go             | odkendelse på Kvalitetsrapport (akt-id: 4483) 🛛 🗕                                                                                                    |               | x  |
|---------------------|----------------------------------------------------------------------------------------------------|---------------|----|
| Frist: +7           | ster                                                                                                    |               |    |
| Type: Op<br>Udskift | ret svar automatisk efter endelig godkendelse                                                                                                    |               |    |
| CTilføj trin        |                                                                                                    |               |    |
| Trin 1:             |                                                                                                    |               | ×  |
| Godkendere:         | Vælg personer eller enheder                                                                                                    |               | 22 |
| Kopi til:           | Vælg personer, enheder eller distributionslister                                                                                                    |               | 22 |
| Frist:              | Justér ekstra notifikationer for brugere på dette trin         Begrænset synlighed ?         Giv godkendere på dette trin skriveadgang til aktens sag ? |               |    |
| 🗘 Tilføj trin       |                                                                                                    |               |    |
|                     | Gem ny <u>s</u> kabelon <u>G</u> em                                                                                                    | <u>F</u> ortr | yd |

Figur 20. Gem godkendelsesforløb som godkendelsesskabelon

Klik på **Gem ny skabelon** i bunden af dialogen for at gemme forløbet som en skabelon. Dialogen "Gem som skabelon" åbner.

**Ved personlige godkendelsesskabeloner**: Navngiv godkendelsesskabelonen i feltet "Navn". F2 foreslår automatisk et eksternt ID. Du kan efterfølgende ændre det, hvis det er nødvendigt. Klik på **OK** for at gemme skabelonen. Skabelonen er nu gemt som en personlig skabelon, og du kan vælge den næste gang, du opretter en ny godkendelse.

| 💮 Gem                 | n som skabelon |    | - |          | × |
|-----------------------|----------------|----|---|----------|---|
| Navn:<br>Eksternt id: |                |    |   |          |   |
|                       |                | OK |   | Annullér |   |

Figur 21. Gem personlig godkendelsesskabelon

**Ved fælles godkendelsesskabeloner**: Har du privilegiet "Skabelonadministrator" kan du gemme fælles godkendelsesskabeloner. Navngiv godkendelsesskabelonen i feltet "Navn". F2 foreslår automatisk et eksternt ID. Du kan efterfølgende ændre det, hvis det er nødvendigt. Sæt hak i feltet

"Skabelonplacering" for at vælge, om skabelonen skal være tilgængelig for alle brugere i hele organisationen eller kun for en bestemt enhed (organisation/enhed markeres). Klik på **OK** for at gemme skabelonen. Skabelonen er nu gemt og kan vælges af de udvalgte brugere.

| Gem som            | skabelon – 🗆 🗙                      |
|--------------------|-------------------------------------|
| Navn:              |                                     |
| Eksternt id:       |                                     |
| Skabelonplacering: |                                     |
|                    | ▲ Dok Myndighed (dok@dok-org.dk)    |
|                    | Administration (ad@dok-org.dk)      |
|                    | Kvalitet (kv@dok-org.dk)            |
|                    | Ledelsessekretariat (ls@dok-org.dk) |
|                    | OK Annullér                         |

Figur 22. Gem fælles godkendelsesskabelon

**TIP** Sætter du ikke hak i feltet "Skabelonplacering", gemmer du skabelonen som en personlig godkendelsesskabelon.

### Opret fælles godkendelsesskabelon

En bruger med privilegiet "Skabelonadministrator" kan også oprette nye godkendelsesskabeloner direkte fra dialogen "Godkendelsesskabeloner". Åbn dialogen fra fanen "Indstillinger" i hovedvinduet.

Klik på **Ny godkendelsesskabelon** for at åbne dialogen "Ny godkendelsesskabelon", hvor du opsætter godkendelsesforløbet, du ønsker at gemme som skabelon.

| Godkendelsesskabel         | oner                           | ×                                      |
|----------------------------|--------------------------------|----------------------------------------|
| Godkendelsesskabeloner.    |                                |                                        |
| Navn                       | Placering                      | Eksternt id                            |
| Godkendes af Klaus Salomon | Personlig                      | Klaus_Salomon_Godkendes_af_Klaus_Salom |
| §20-spørgsmål              | Dok Myndighed (dok@dok-org.dk) | §20-spørgsmål                          |
| Administrationen           | Dok Myndighed (dok@dok-org.dk) | Administrationen                       |
| Jobopslag                  | Dok Myndighed (dok@dok-org.dk) | Jobopslag                              |
| HR-sager                   | Dok Myndighed (dok@dok-org.dk) | HR-sager                               |
| IT-indkøb                  | Dok Myndighed (dok@dok-org.dk) | IT-indkøb                              |
| Evalueringsrapporter       | Dok Myndighed (dok@dok-org.dk) | Evalueringsrapporter                   |
|                            |                                |                                        |
|                            |                                |                                        |
|                            | Ret skabelon Ny go             | odkendelsesskabelon Slet Luk           |

Figur 23. Opret ny fælles godkendelsesskabelon

Klik på **Gem ny skabelon** nederst i dialogen for at gemme skabelonen.

| Gem ny <u>s</u> kabelon | <u>G</u> em | <u>F</u> ortryd |
|-------------------------|-------------|-----------------|
|-------------------------|-------------|-----------------|

Figur 24. Gem ny skabelon i dialogen "Ny godkendelsesskabelon"

Dialogen "Gem som skabelon" åbner, hvor du angiver navn og skabelonplacering for skabelonen. Klik på **OK** for at gemme.

| Gem som            | skabelon – 🗆 🗙                      |
|--------------------|-------------------------------------|
| Navn:              |                                     |
| Eksternt id:       |                                     |
| Skabelonplacering: |                                     |
|                    | ▲ Dok Myndighed (dok@dok-org.dk)    |
|                    | Administration (ad@dok-org.dk)      |
|                    | Kvalitet (kv@dok-org.dk)            |
|                    | Ledelsessekretariat (ls@dok-org.dk) |
|                    | OK Annullér                         |

Figur 25. Gem fælles godkendelsesskabelon

### Rediger og slet godkendelsesskabelon

I dialogen "Godkendelsesskabeloner" kan du se en oversigt over de godkendelsesskabeloner, du har adgang til at se, redigere og slette. Klik på **Godkendelsesskabeloner** på fanen "Indstillinger" i hovedvinduet for at åbne dialogen.

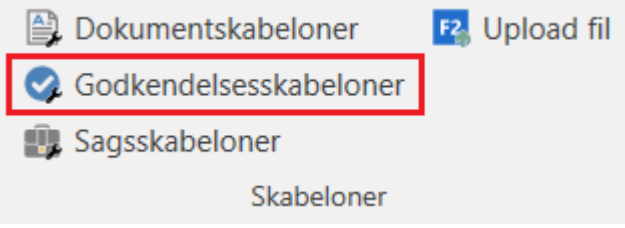

Figur 26. Menupunktet "Godkendelsesskabeloner"

Rediger eller slet en godkendelsesskabelon ved at markere den i dialogen og klikke på **Ret** skabelon eller **Slet**.

| Godkendelsesskabel         | oner                           | >                                      |
|----------------------------|--------------------------------|----------------------------------------|
| Godkendelsesskabeloner.    |                                |                                        |
| Navn                       | Placering                      | Eksternt id                            |
| Godkendes af Klaus Salomon | Personlig                      | Klaus_Salomon_Godkendes_af_Klaus_Salom |
| §20-spørgsmål              | Dok Myndighed (dok@dok-org.dk) | §20-spørgsmål                          |
| Administrationen           | Dok Myndighed (dok@dok-org.dk) | Administrationen                       |
| Jobopslag                  | Dok Myndighed (dok@dok-org.dk) | Jobopslag                              |
| HR-sager                   | Dok Myndighed (dok@dok-org.dk) | HR-sager                               |
| IT-indkøb                  | Dok Myndighed (dok@dok-org.dk) | IT-indkøb                              |
| Evalueringsrapporter       | Dok Myndighed (dok@dok-org.dk) | Evalueringsrapporter                   |
|                            |                                |                                        |
|                            |                                |                                        |
|                            | Ret skabelon Ny go             | odkendelsesskabelon Slet Luk           |
|                            |                                |                                        |

Figur 27. Rediger og slet godkendelsesskabelon

Slettede godkendelsesskabeloner kan ikke gendannes. Hvis en slettet godkendelsesskabelon ønskes genskabt, skal den oprettes på ny.

**TIP** Er en bruger blevet deaktiveret, vises deres navn i kursiv på godkendelsesskabelonen. Du kan udskifte brugeren, når du redigerer skabelonen.

### Personlig indstilling for standardgodkendelsesskabelon

Du kan vælge, hvilken godkendelsesskabelon du vil bruge som standard. Den personlige indstilling findes ved at gå til fanen "Indstillinger" i hovedvinduet, klikke på menupunktet **Personlige indstillinger** og fanen **Godkendelser**. I dropdown-menuen "Vælg en standardgodkendelsesskabelon" vælger du din ønskede godkendelsesskabelon.

| 💂 Personlige indstillir                                                                                                    | nger – – ×                                                                                                    |
|----------------------------------------------------------------------------------------------------|----------------------------------------------------------------------------------------------------|
| Søg i dine personlige indstillinge                                                                                              | er Q                                                                                                    |
| <ul> <li>Generelt</li> <li>Akter</li> <li>Dokumenter</li> <li>Sager</li> <li>Sagsforløb</li> </ul>                              | Godkendelser         Vælg indstillinger for dine godkendelser i F2.         Visning og layout         ✓ Vis uddrag af bemærkninger på godkendelser         □ Vis kopimodtagere på godkendelser         ✓ Spørg mig, om jeg vil afslutte visning af dokumentversioner, når jeg udfører en godkendelseshandling |
| Sorsendelser                                                                                                    | Godkendelsesforløb                                                                                                    |
| <ul> <li>Godkendelser</li> <li>Aktfelter</li> <li>Chat</li> <li>Tid og sprog</li> <li>Notifikationer</li> <li>Bruger</li> </ul> | Vælg en standardgodkendelsesskabelon                                                                                                    |
|                                                                                                    | Nulstil OK Annullér                                                                                                    |

Figur 28. Vælg en standardgodkendelsesskabelon

## **Godkendelsens opbygning**

En akt bliver omdannet til en godkendelsesakt, når der er oprettet en godkendelse på den.

| F2 Alt Avanceret Godkendelse Parter Hjælp 😩 Pia Bouleen (Polit                                                            | iki ^                   |
|----------------------------------------------------------------------------------------------------|-------------------------|
|                                                                                                    | Q<br>cSearch<br>cSearch |
| Titel Vindmøllemodel Godkendelsesdokument 3                                                                               |                         |
| Status: Under udarbejdelse   Frist: 25-01-2024 Type:  Akd/okument  Addoument                                              |                         |
| L 5 ♂ Calibri v 12 v b / 山 A v Z v F 写 司 写 II 元 元 100% v X Xa 6 E v ♂ ■ A D v Dank v P Homesence advantations effect.docx |                         |
| Dokumenter til godkendelse                                                                                                |                         |
|                                                                                                    |                         |
|                                                                                                    |                         |
| Tim Log 4                                                                                                    |                         |
| Assertion Dis Daulase                                                                                                    |                         |
| Australia, in a Cuusai<br>Australia, in a Cuusai<br>Australia Australia                                                   |                         |
|                                                                                                    | 171                     |
|                                                                                                    |                         |
|                                                                                                    |                         |
|                                                                                                    | 2                       |
| Start                                                                                                    |                         |
| Trin 1:                                                                                                    |                         |
| Ann Sekner                                                                                                    |                         |
| Trin 2:                                                                                                    |                         |
| Kasper Klausen                                                                                                    |                         |

Figur 29. Nyoprettet godkendelsesakt

Godkendelsesakten består af:

- Godkendelsesfelter (1), som er metadata specifikt relateret til en godkendelse.
- Godkendelsesdokumentet (2), som vælges i dokumentområdet (3).
- Godkendelsesforløbet (4)

Derudover kan der være vedhæftede dokumenter, bemærkninger m.m. på godkendelsesakten.

For den ansvarlige og godkendelsesforløbets godkendere betyder det, at al information vedrørende godkendelsen er samlet på én side. Der kan således laves godkendelseshandlinger og dokumentændringer samtidigt som en integreret del af behandlingen og udførelsen af godkendelsen.

På fanen "Godkendelse" kan der foretages ændringer til godkendelsesforløbet.

### Godkendelsens metadata

Under båndet på godkendelsesakten vises godkendelsens metadata.

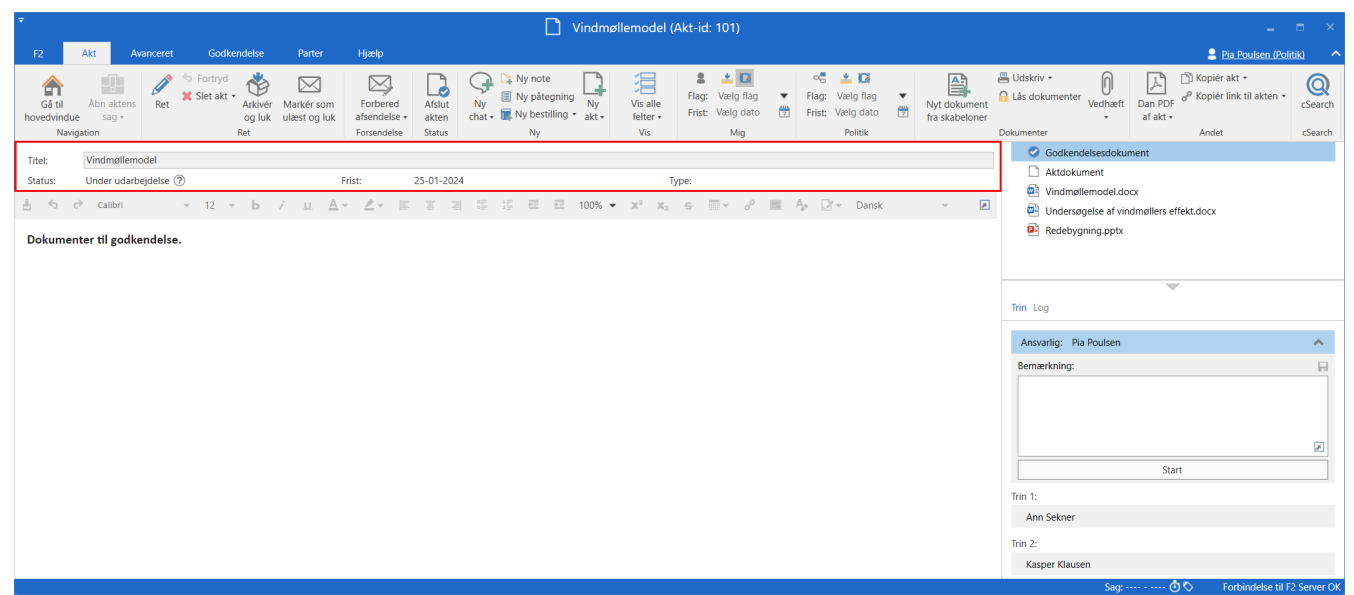

Figur 30. Godkendelsesaktens metadata og handlingsforløb

Følgende metadata vises:

| Felt     | Beskrivelse                                                                                                    |
|----------|----------------------------------------------------------------------------------------------------|
| "Titel"  | Angiver aktens titel og fungerer som overskrift for godkendelsen.                                                                                                    |
| "Status" | Viser godkendelsens status.<br>Klik på 🕐 for at se en uddybende forklaring af statussen.                                                                                                    |
| "Frist"  | Angiver dato og evt. klokkeslæt for, hvornår godkendelsen skal være endelig<br>godkendt.                                                                                                    |
| "Haster" | "Haster" vises efter fristen, hvis den ansvarlige har sat hak i feltet, da godkendelsen<br>blev oprettet.                                                                                                    |
| "Туре"   | Viser godkendelsens type.<br>Afhængigt af F2-installationens opsætning under administration af værdilister,<br>kan der defineres forskellige typer af godkendelser. Typer kan for eksempel<br>bruges til at indikere godkendelsens formål. |

### Godkendelsesdokumentet

Under godkendelsesaktens metadata vises godkendelsesdokumentet, hvis dette er valgt i aktvinduets højre side.

Godkendelsesdokumentet er særskilt fra aktdokumentet og kan indeholde en beskrivelse af, hvad godkendelsen omhandler. Der er de samme muligheder for at redigere teksten i godkendelsesdokumentet som i aktdokumentet. Godkendelsesdokumentet kan indeholde information til forsiden af en godkendelse.

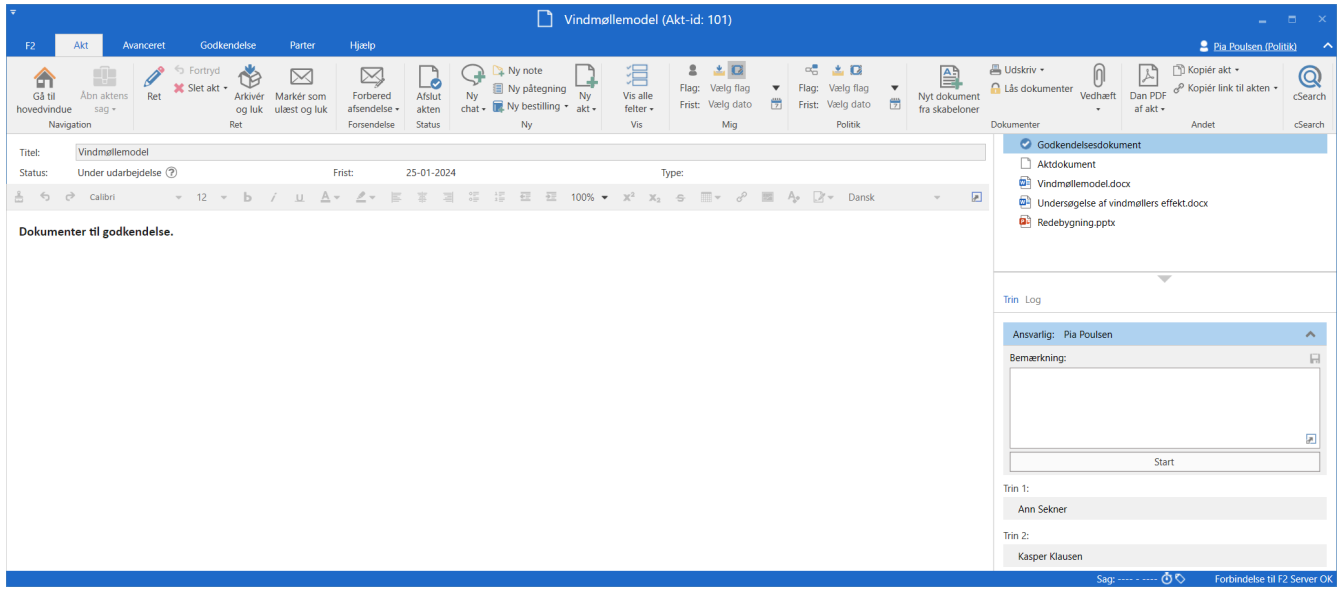

Figur 31. Visning af godkendelsesdokumentet

Skal akten, som godkendelsen ligger på, sendes som en e-mail, vil det fortsat være aktdokumentet, der vises som e-mailtekst. Godkendelsesdokumentet sendes ikke med, hvis akten sendes som e-mail ud af huset. Godkendelsesdokumentet kan derfor ses som et internt dokument.

**BEMÆRK** Brugere kan ændre i godkendelsesdokumentet på den enkelte godkendelse, hvis de har skriveadgang til dokumenter på den pågældende godkendelsesakt.

### Udskift godkendelsesdokument

Godkendelsesdokumentet kan erstattes med et andet godkendelsesdokument ved klik på **Udskift godkendelsesdokument** i dialogen "Ny godkendelsesforløb" eller "Ret godkendelsesforløb" – afhængigt af, om du er ved at oprette eller redigere et eksisterende godkendelsesforløb.

Efter klik på **Udskift godkendelsesdokument**, åbner dialogen "Udskift godkendelsesdokument". Klik på dropdown-menuen i dialogen for at vælge en ny skabelon for godkendelsesdokumentet.

| 🌏 Re              | t godkendelsesforløb på Vindmøllemodel (akt-id: 101)       | -   |      | ×       |
|-------------------|------------------------------------------------------------|-----|------|---------|
| rist: 25          | 01-2024 🔁 23:59                                            |     |      |         |
|                   | Haster                                                     |     |      |         |
|                   | Opret svar automatisk efter endelig godkendelse            |     |      |         |
| Гуре:             |                                                            |     |      |         |
| <u>Ud</u>         | kift godkendelsesdokument 🕐                                |     |      |         |
| Ad                | ninistrér notifikationer på godkendelsen                   |     |      |         |
| <b>O</b> Tilføj   | rin                                                        |     |      | <b></b> |
| frin 1:<br>Godkei | 👽 Udskift godkendelsesdokument 🛛 🗖                         |     | ×    |         |
|                   | Bevar godkendelsesdokumentet som det er                    | •   | 2    |         |
| Kopi til          | Bevar godkendelsesdokumentet som det er                    |     |      |         |
|                   | Nyt tomt godkendelsesdokument                              |     |      |         |
| rist:             | Ministergodkendelse                                        |     |      |         |
|                   | Standardgodkendelse                                        |     |      |         |
|                   | Giv godkendere på dette trin skriveadgang til aktens sag ? |     |      |         |
| Tilføj            | rin                                                        |     |      |         |
| Trin 2:           |                                                            |     | ×    | :       |
| Godkende          | re: Kasper Klausen (Afdelingschef, Kvalitetskontrol) 🕶     |     | 2    |         |
|                   |                                                            |     | J.   |         |
|                   |                                                            |     | -    | •       |
|                   | Gem ny skabelon Gem                                        | -16 | Fort | ryd     |

Figur 32. Udskift godkendelsesdokument

# **KONFIGURATION** Antallet af skabeloner til godkendelsesdokumenter varierer fra organisation til organisation. Godkendelsesdokumenter, der skal kunne bruges af hele organisationen, opsættes i samarbejde med cBrain.

Klik på **OK,** når der er valgt et nyt godkendelsesdokument. I dialogen "Ny godkendelsesforløb"/"Ret godkendelsesforløb" vil det nu fremgå, at der er valgt et nyt godkendelsesdokument.

| Ø      | Ret godkendelsesforløb på Årsrapport (akt-id: 4066)                                                | - | × |
|--------|----------------------------------------------------------------------------------------------------|---|---|
| Frist: | 29-01-2022 2 17:00                                                                                 |   |   |
|        | Opret svar automatisk efter endelig godkendelse                                                    |   |   |
| Туре:  | Til godkendelse       Udskift godkendelsesdokument       (p.t. har du valgt 'Standardgodkendelse') | ? |   |
|        | Administrér notifikationer på godkendelsen                                                         |   |   |

Figur 33. F2 viser brugeren hvilket godkendelsesdokument, der er valgt

Klik på **Gem** i bunden af dialogen for at gemme ændringerne.

En advarselsdialog åbner og gør dig opmærksom på, at det nuværende godkendelsesdokument vil blive overskrevet og eventuelle ændringer, der er foretaget i godkendelsesdokumentet, vil gå tabt.

Klik på **Ja** for at overskrive det eksisterende godkendelsesdokument med det valgte godkendelsesdokument. Klik på **Nej,** hvis godkendelsesdokumentet alligevel ikke skal overskrives.

### Aktdokumentet

Åbn aktdokumentet ved at markere det i højre side af aktvinduet.

Er en godkendelse oprettet uden et aktdokument, er der mulighed for at tilføje aktdokumentet efterfølgende. Det kan eksempelvis være nødvendigt, hvis godkendelsesakten skal sendes som email eller Digital Post, da det er aktdokumentet, der vises som tekst i sådanne situationer.

KONFIGURATIONI konfigurationen af F2 kan organisationen vælge, hvilke mulighederbrugeren skal have i forbindelse med oprettelse af en godkendelse uden<br/>aktdokument.

### **Opret aktdokument**

Sæt akten i læsetilstand. På fanen "Avanceret" i aktvinduet klikkes på **Opret aktdokument** for at oprette et aktdokument på en godkendelsesakt. Aktdokumentet oprettes og kan ses under godkendelsesdokumentet. Det kan efterfølgende redigeres som ethvert andet aktdokument.

**BEMÆRK** Aktdokumentet kan ikke slettes, efter det er oprettet på godkendelsesakten.

| *                       |                                      |                                                 |                   |                            |                           | Dagsorden til kulturudvalg | (Akt-id: 4317)                                                                                                |                                             |                      |                                                                                                    |                         | _ =                         | ×      |
|-------------------------|--------------------------------------|-------------------------------------------------|-------------------|----------------------------|---------------------------|----------------------------|----------------------------------------------------------------------------------------------------|---------------------------------------------|----------------------|----------------------------------------------------------------------------------------------------|-------------------------|-----------------------------|--------|
| F2                      | Akt Ava                              | inceret Godkendels                              | e Parter          | Hjælp                      |                           |                            |                                                                                                    |                                             |                      | <u> </u>                                                                                                    | asper Klausen (l        | Kvalitetskontrol)           | ^      |
| Gå til<br>hovedvin<br>N | Abn aktens<br>due sag •<br>avigation | Ret Fortryd<br>Slet akt<br>Cpret aktdoku<br>Ret | Arkiver<br>og luk | Markér som<br>ulæst og luk | Flyt<br>akt •<br>Flyt akt | Forsendelsestype           | <ul> <li>Læg på møde (0)</li> <li>Åbn i kalender</li> <li>Tilknyt som svar</li> <li>Aktoperationer</li> </ul> | Sagshjælp<br>Linje til enhedens<br>Sagshjæl | sagsbehandling       | <ul> <li>Adgangsinformation</li> <li>Relaterede akter (0)</li> <li>Aktindsigter (0)</li> <li>Adgang</li> </ul> | Sa Historik<br>Historik | Versioner<br>•<br>Versioner |        |
| Titel:                  | Dagsorden til ku                     | Iturudvalg                                      |                   |                            |                           |                            |                                                                                                    | Godkend                                     | elsesdokument        |                                                                                                    |                         |                             |        |
| Status:                 | Under udarbejde                      | lse 🕐                                           | Frist:            | 31-03-2023 17:00           | )                         | Type:                      |                                                                                                    | 🖻 Dagsorde                                  | en til kulturudvalg. | docx                                                                                                    |                         |                             |        |
| ÷ 5                     | ¢ Calibri                            | τ 12 τ b                                        | / <u>u</u>        | <u>A</u> - <u>P</u> -      | <b>E</b> 3                | T = 15 15 00 € 100% ▼ 1    | x <sup>2</sup> x <sub>2</sub> <del>5</del>                                                                    |                                             |                      |                                                                                                    |                         |                             |        |
|                         |                                      |                                                 |                   |                            |                           |                            |                                                                                                    |                                             |                      |                                                                                                    |                         |                             |        |
|                         |                                      |                                                 |                   |                            |                           |                            |                                                                                                    |                                             |                      |                                                                                                    |                         |                             |        |
|                         |                                      |                                                 |                   |                            |                           |                            |                                                                                                    | Trin Log                                    |                      |                                                                                                    |                         |                             |        |
|                         |                                      |                                                 |                   |                            |                           |                            |                                                                                                    |                                             |                      |                                                                                                    |                         |                             |        |
|                         |                                      |                                                 |                   |                            |                           |                            |                                                                                                    | Ansvarlig: Ka                               | sper Klausen         |                                                                                                    |                         |                             | ^      |
|                         |                                      |                                                 |                   |                            |                           |                            |                                                                                                    | Bemærkning:                                 |                      |                                                                                                    |                         |                             |        |
|                         |                                      |                                                 |                   |                            |                           |                            |                                                                                                    |                                             |                      |                                                                                                    |                         |                             |        |
|                         |                                      |                                                 |                   |                            |                           |                            |                                                                                                    |                                             |                      |                                                                                                    |                         |                             |        |
|                         |                                      |                                                 |                   |                            |                           |                            |                                                                                                    |                                             |                      |                                                                                                    |                         |                             | 2      |
|                         |                                      |                                                 |                   |                            |                           |                            |                                                                                                    |                                             |                      | Start                                                                                                    |                         |                             |        |
|                         |                                      |                                                 |                   |                            |                           |                            |                                                                                                    | Trin 1:                                     |                      |                                                                                                    | Fr                      | ist d. 28-03-2023 1         | 17:00  |
|                         |                                      |                                                 |                   |                            |                           |                            |                                                                                                    | Ann Sekner                                  |                      |                                                                                                    |                         |                             |        |
|                         |                                      |                                                 |                   |                            |                           |                            |                                                                                                    | Trin 2:                                     |                      |                                                                                                    | Fr                      | ist d. 31-03-2023 1         | 17:00  |
|                         |                                      |                                                 |                   |                            |                           |                            |                                                                                                    | Pia Pilgård                                 |                      |                                                                                                    |                         |                             |        |
|                         |                                      |                                                 |                   |                            |                           |                            |                                                                                                    |                                             |                      | Sao: (                                                                                                    | ሻ လ For                 | hindelse til F2 Sen         | ver OK |

Figur 34. Opret aktdokument

## Start godkendelsesforløb

Behandling af en godkendelse udføres i godkendelsesaktens højre side, hvor alle godkendelsens handlingsmuligheder er samlet.

Visningen af godkendelsen er opdelt i to forskellige forløbsoversigter:

- **Trin**: Her udføres selve behandlingen af godkendelsen og godkendelsens nuværende placering ses. Læs mere om godkendelsens trin.
- **Log**: Her vises en oversigt over godkendelsens handlingsforløb og nuværende status. Loggen beskrives i detaljer i afsnittet Handlingslog.

Der skiftes mellem de to visninger ved at klikke på enten **Trin** eller **Log**.

| Trin Log   | -             |   |
|------------|---------------|---|
| Ansvarlig: | Klaus Salomon | ~ |
| Bemærknin  | g:            |   |
|            |               | 7 |
|            | Start         |   |
| Trin 1:    |               |   |
| Pia Poulse | en            |   |
| Trin 2:    |               |   |
| Ann Sekn   | er            |   |

Figur 35. Overblik over godkendelsesforløbet

### **Godkendelsens trin**

Klik på **Trin** i godkendelsesaktens højre side for at skifte visningen til godkendelsens trin.

Godkendelsesforløbet vises trin for trin med hver sin kasse. Den øverste på listen er den ansvarlige, det vil sige vedkommende, der er ansvarlig på akten. De resterende trin repræsenterer hvert led i godkendelsen med de ønskede godkendere. Farveforskellen indikerer, hvor i forløbet godkendelsen befinder sig. I eksemplet er Irene Tangmose blå, hvilket indikerer, at godkendelsen ligger hos Irene Tangmose.

| Trin Log                                            |                           |  |  |  |  |  |  |
|-----------------------------------------------------|---------------------------|--|--|--|--|--|--|
|                                                     |                           |  |  |  |  |  |  |
| Ansvarlig: Ann Sekner                               |                           |  |  |  |  |  |  |
| Trin 1:                                             | Frist d. 22-03-2023 17:00 |  |  |  |  |  |  |
| Helene Høst                                         |                           |  |  |  |  |  |  |
| Vis 2 kopim                                         | odtagere                  |  |  |  |  |  |  |
| Trin 2:                                             | Frist d. 23-03-2023 17:00 |  |  |  |  |  |  |
| Kasper Klausen                                      |                           |  |  |  |  |  |  |
| Trin 3:                                             |                           |  |  |  |  |  |  |
| Irene Tangmose                                      | ^                         |  |  |  |  |  |  |
| Bemærkning:<br>* laangværende godkendelse udføres * |                           |  |  |  |  |  |  |
| igangvarende goukendelse duipres                    |                           |  |  |  |  |  |  |

Figur 36. Godkendelsen ligger hos Irene Tangmose

Klik på ikonet <u>for at udfolde de muligheder</u>, der er for den ansvarlige eller godkender. Klik på ikonet <u>for at folde mulighederne sammen igen</u>.

**BEMÆRK** Ikonerne er kun synlige for den ansvarlige eller godkender, når godkendelsen befinder sig på den pågældende godkenders trin.

I nedenstående tabel gennemgås de funktionaliteter i oversigten "Trin", der er tilgængelige, når et godkendelsesforløb startes og behandles.

| Ansvarlig                                                                                                    |                                                                                                    |
|----------------------------------------------------------------------------------------------------|----------------------------------------------------------------------------------------------------|
| Ansvarlig: Ann Sekner                                                                                                    | <ul> <li>Den ansvarlige er opretter og igangsætter af godkendelsesforløbet - i det her tilfælde Ann Sekner.</li> <li>Der kan tilknyttes en bemærkning til godkendelsen i feltet "Bemærkning" med relevant information. En bemærkning gemmes ved klik på R.</li> <li>BEMÆRK Alle godkendere kan se bemærkningen, når de behandler godkendelsen.</li> <li>Klik på Start sætter godkendelsesforløbet i gang.</li> </ul> |
| Trin 1                                                                                                    |                                                                                                    |
| Trin 1: Frist d. 22-03-2023 17:00  Helene Høst <u>Skjul kopimodtagere</u> Kuno Konradsen kopimodtager  Klaus Salomon kopimodtager | Trin 1 er den første godkender. I dette eksempel er det<br>Helene Høst.<br>På godkendelsestrinnet er der angivet kopimodtagere – i<br>dette tilfælde Kuno Konradsen og Klaus Salomon.                                                                                                    |
| Trin 2                                                                                                    |                                                                                                    |
| Trin 2: Frist d. 28-01-2022 17:00<br>Kasper Klausen                                                                               | Trin 2 er den næste godkender i godkendelsesforløbet - i<br>dette tilfælde Kasper Klausen.<br>På godkendelsestrinnet er der angivet en personlig frist<br>for godkenderen på trin 2 (d. 17-01-2021).                                                                                                    |
| Trin 3                                                                                                    |                                                                                                    |
| Trin 3:<br>Irene Tangmose<br>Hugo Hugosen                                                                                         | Trin 3 er den næste godkender i forløbet. Der kan være flere<br>godkendere på samme godkendelsestrin. I dette eksempel<br>er det Hugo Hugosen og Irene Tangmose.                                                                                                    |

Godkendere bliver bedt om at gemme deres ugemte rettelser til akter, når de udfører deres godkendelseshandlinger.

Det vil sige, hvis den nuværende godkender laver ændringer til en godkendelsesakt og/eller dens eventuelle vedhæftede dokumenter og udfører sin godkendelseshandling uden at gemme akten, vises dialogen "Gem ændringer?". Klikker den nuværende godkender **OK** i dialogen, gemmes godkenderens ændringer.

Dermed undgås det, at den næste godkender får besked om, at der er lavet ændringer til akten, når godkendelsen når vedkommendes godkendelsestrin.

### Handlingslog

Klik på **Log** i godkendelsesaktens højre side for at skifte visning fra godkendelsesforløbets trin og de dertilhørende behandlingsmuligheder til en handlingslog. Handlingsloggen beskriver linje for linje de godkendelseshandlinger, der foretages i godkendelsesforløbet.

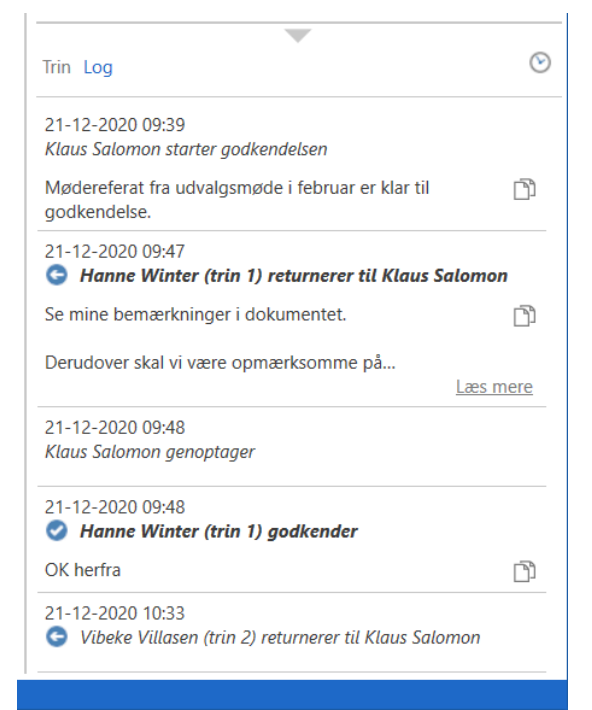

Figur 37. Overblik over godkendelsesforløbet ved "Handlingslog"

Alle handlinger, der er foretaget af den godkender, der kigger på handlingsloggen, fremhæves med fed skrift.

Eventuelle bemærkninger på de enkelte godkendelsestrin kan kopieres fra handlingsloggen ved klik på ikonet **Kopier bemærkning**. Kopien gemmes i Windows' udklipsholder og kan indsættes i en akt, chat eller lignende ved Ctrl+V eller højreklik og **Indsæt**, hvis dette er en mulighed, hvor kopien skal indsættes.

Klik på Læs mere for at se bemærkningen i sin fulde længde.

**BEMÆRK** Ændringer foretaget i godkendelsesakten og/eller vedhæftede dokumenter fremgår ikke af handlingsloggen.

### På vegne af i handlingslog

Det er muligt at godkende på vegne af en anden bruger, hvis "På vegne af"-rettigheder er tildelt, eller på vegne af en enhed, hvis brugerens enhed er valgt som godkender.

I handlingsloggen vises, hvilken bruger der har behandlet godkendelsen på vegne af en anden bruger eller enhed.

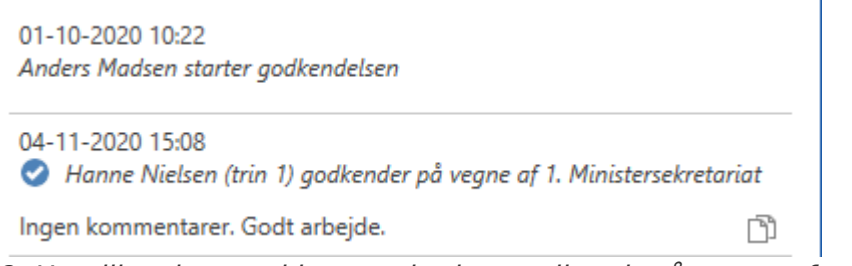

Figur 38. Handlingslog med bruger der har godkendt på vegne af enhed

Læs mere om tildeling af "På vegne af"-rettigheder.

### Se dokumentversioner

Det er muligt at se ældre versioner af dokumenterne på godkendelsesakten. Versionerne kan ses på godkendelsesfanen og i preview under "Log".

Klik på ikonet 🕑 ("Vis dokumentversioner") over loggen for at se godkendelsens aktversion over dokumentvælgeren. Desuden vises foran hvert dokument et sæt tal i en parentes, der angiver versionen af det enkelte dokument.

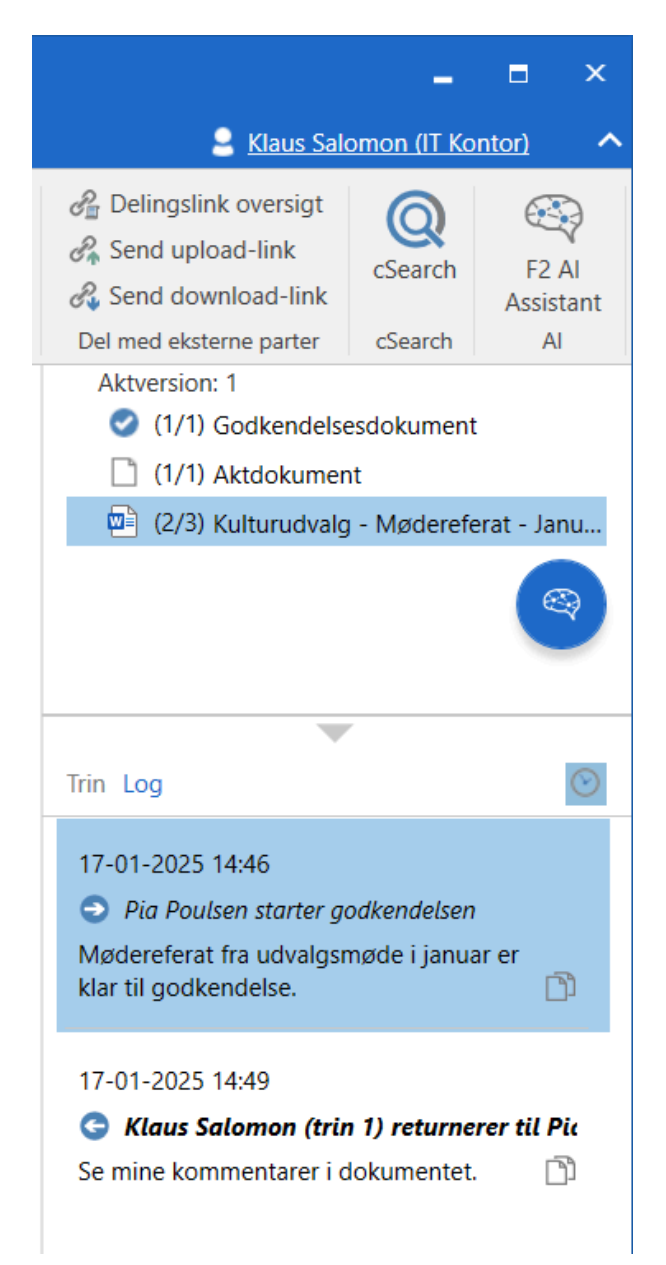

Klik på de forskellige linjer i loggen for at se, hvilken version henholdsvis akten og de forskellige vedhæftede dokumenter havde på det givne tidspunkt i forløbet. Dermed kan udviklingen af dokumenter følges og fortælle om arbejdsgangen ved siden af selve godkendelsen. De tidligere versioner af dokumenterne vil tilsvarende kunne åbnes, når de vises i dokumentvælgeren.

Det fremgår af talsættets første tal, hvilken dokumentversion der vil blive vist eller åbnet, hvis der klikkes på dokumentet. Det sidste tal i talsættet fortæller, hvor mange versioner, der er af dokumentet i alt. Eksempelvis betyder talsættet (2/3), at det viste dokument er version 2 ud af 3.

De tidligere versioner vises også i aktens preview, således at dokumentet ikke behøver at blive åbnet for at kunne se en tidligere version. Dette letter sammenligningen af versioner og den løbende udarbejdelse af godkendelsens dokumenter.

Der oprettes nye versioner af dokumentet, hver gang dokumentet opdateres. Tilsvarende ændres aktversionen, når der foretages ændringer i selve godkendelsesakten eller godkendelsesforløbet.

Visning af ældre versioner slås fra ved at klikke på 🕑 ("Vis dokumentversioner").

**BEMÆRK** Så længe visningen af dokumentversioner er slået til, kan der hverken foretages rettelser på godkendelsesakten eller i godkendelsesforløbet.

### **Opret ny version af akt ved slettet dokument**

Det er muligt at oprette en ny version af en akt, når dokumenter på akten slettes, hvis den seneste ændring af akten er foretaget af en anden bruger. Når dokumentet er slettet, vises en dialogboks, hvor det er muligt at vælge, om der skal oprettes en ny version af akten.

## Modtag og behandl godkendelse

En godkender modtager godkendelsen i sin indbakke, når det er vedkommendes tur til at behandle godkendelsen.

Hold musen over godkendelsesikonet i resultatlisten, som vist nedenfor, for at se:

- Hvem der afventes godkendelse fra.
- Hvorvidt godkendelsen er returneret.

| ₹                                       |                                |                                         |                                                     |              |                  |                                 | cBr                            |
|-----------------------------------------|--------------------------------|-----------------------------------------|-----------------------------------------------------|--------------|------------------|---------------------------------|--------------------------------|
| F2                                      | Hovedvindue                    | Indstillinger                           | Hjælp                                               |              |                  |                                 |                                |
| Gå til Gå ti<br>sag + akt<br>Navigation | Ny e<br>Ny<br>akt ♥ Ny c       | e-mail @<br>dokument @<br>jodkendelse 🗐 | Ny Digital Post<br>Ny e-Boks<br>Ny fjernprint<br>Ny | : 違 Ny ak    | 4-post Ny chat • | Svar<br>svar<br>v 🗭 Åbn<br>Svar | alle 🔹<br>resend<br>i kalender |
|                                         | • 🗏 🖉 😫                        | L ()                                    | Akter                                               | Sager        | Dokumente        | er Bestilling                   | ger                            |
| Søg i liste                             | er                             | Q                                       | Søg på al                                           | cter her     |                  |                                 |                                |
| > ★                                     | Favoritter                     |                                         |                                                     | Tite         | 1                |                                 |                                |
| ✓ □ :                                   | Standard                       |                                         | 0                                                   | 🗊 🛛 Bila     | g 2              |                                 |                                |
|                                         | Arkivet                        | _                                       | ¢<br>r På                                           | aodkende     | lsestrin 1 af 2  |                                 | se m. nye                      |
|                                         | Min indbakke<br>Mit skrivebord |                                         | A                                                   | fventer følg | ende godkender   | e: Hugo Hugosen                 |                                |

Figur 40. Modtaget godkendelse i indbakke

Akten med godkendelsen åbnes, og godkender kan nu påbegynde sin behandling af godkendelsen. Godkender har følgende behandlingsmuligheder:

- Returner
- Godkend.

På godkendelsesforløbet fremgår det af den blå markering, at godkendelsen ligger på trin 1 – i det her tilfælde hos Helene Høst. Det er muligt at fortryde en godkendelse eller at fortryde igangsættelsen af en godkendelse.

| Trin Log                        |                           |
|---------------------------------|---------------------------|
| Ansvarlig: Ann Sekner           | ~                         |
|                                 |                           |
| Trin 1:                         | Frist d. 22-03-2023 17:00 |
| Helene Høst                     | ^                         |
| Bemærkning:                     |                           |
| * Igangværende godkendelse udfø | res *                     |
| Vis 2 kopimod                   | Itagere                   |
| Trin 2:                         | Frist d. 23-03-2023 17:00 |
| Kasper Klausen                  |                           |
| Trin 3:                         |                           |
| Irene Tangmose                  |                           |

#### Figur 41. Godkendelsen ligger hos Helene Høst

Læs mere i afsnittet Returner, fortryd godkendelse eller fortryd igangsættelse.

I nedenstående tabel beskrives godkenders og den ansvarliges behandlingsmuligheder i detaljer.

#### Godkend

| ist d. 28-01-2022 17:00 |
|-------------------------|
| ^                       |
| Godkend                 |
|                         |
|                         |
|                         |
| 7                       |
| angmose                 |
|                         |
|                         |
|                         |

Ønsker brugeren at godkende vælges fanen "Godkend".

Der kan knyttes en bemærkning til godkendelsen i feltet "Bemærkning"

Klikkes der på **Godkend og send til [brugerens navn]**, godkendes og sendes godkendelsen til det næste trin i forløbet – i det her tilfælde trin 3.

Når der klikkes på **Godkend** på sidste godkendelsestrin i godkendelsesforløbet, er godkendelsen endelig godkendt. Godkendelsesforløbet vil dermed være slut.

#### Returner

| Trin 2:                               |     | Frist d. 23-03-2023 | 17:00 |
|---------------------------------------|-----|---------------------|-------|
| Kasper Klaus                          | en  |                     | ^     |
| Retur                                 | mer | Godkend             |       |
| Bemærkning:                           |     |                     |       |
|                                       |     |                     | F.    |
| Returner til Ann Sekner 💌             |     |                     | Ŧ     |
| Returner og genoptag efter Ann Sekner |     |                     |       |
| Returner og genoptag hos mig          |     |                     |       |
| Returner og genoptag efter mig        |     |                     |       |

Trin 3:

Irene Tangmose

Ønsker brugeren at returnere godkendelsen, vælges fanen "Returner".

Der kan knyttes en bemærkning til returneringen i feltet "Bemærkning".

I dropdown-menuen "Returner til" vælges der, hvilket trin godkendelsen skal returneres til. Et hvilket som helst godkendelsestrin forud for ens eget trin kan vælges.

Som standard returneres der til den godkendelsesansvarlige.

Klikkes der på **Returner og genoptag efter [den valgte brugers navn]**, returneres godkendelsen til den valgte bruger – i det her tilfælde Ann Sekner.

Godkendelsesforløbet starter således forfra, og akten skal herefter godkendes igen på alle efterfølgende trin.

**Returner og genoptag hos mig** sender godkendelsen retur til den angivne godkender (her til den ansvarlige: Ann Sekner). Efter behandling genoptages godkendelsen hos godkenderen der returnerede (det vil sige hos Kasper Klausen på trin 2).

**Returner og genoptag efter mig** (betinget godkendelse): Godkendelsen sendes retur (her til den ansvarlige: Ann Sekner) og efter behandling, genoptages godkendelsesforløbet efter den aktuelle godkenders trin, det vil sige på trin 3, som hvis godkendelsen havde været godkendt på trin 2.

#### Godkend

#### Genoptag hos

| Ansvarlig: Ann Sekner                    | Behandling<br>godkendels<br>ophævet.                          |
|------------------------------------------|---------------------------------------------------------------|
| R                                        | "Genoptag<br>sættes i ga                                      |
| Genoptag hos: Helene Høst                |                                                               |
| Genoptag hos: Kasper Klausen             |                                                               |
| Genoptag hos: Irene Tangmose (anbefalet) | muligheder                                                    |
| Trin 1: Frist d. 22-03-2023 17:00        | Godkende                                                      |
| 🕑 Helene Høst                            | igennem a                                                     |
| Vis 2 kopimodtagere                      | godkendels                                                    |
|                                          | over, der<br>eget god<br>Godkendels<br>og springer            |
|                                          | Godkende<br>aktuelles<br>godkendt b<br>genoptage<br>(trin 3). |
|                                          | De forskelli<br>hvilket god<br>dels af hvad                   |
|                                          | BEMÆRK                                                        |

Behandlingsmuligheden "Genoptag hos" vises, når en godkendelse har været returneret, fortrudt eller ophævet.

"Genoptag hos" anvendes, når godkendelsen skal sættes i gang igen.

Den ansvarlige/godkender har således følgende muligheder:

Godkendelsesforløbet skal startes forfra og skal gennem alle godkendelsestrin igen: Det vil sige, at godkendelsen genoptages hos Helene Høst (trin 1).

Godkendelsen skal springe de godkendelsestrin over, der går forud for den aktuelle godkenders eget godkendelsestrin ("Genoptag hos mig"): Godkendelsen genoptages hos Kasper Klausen (trin 2) og springer trin 1 (Helene Høst) over.

Godkendelsesforløbet skal genoptages efter den aktuelles godkenders trin: Kasper Klausen har godkendt betinget, derved anbefales den ansvarlige at genoptage godkendelsesforløbet hos Irene Tangmose (trin 3).

De forskellige returneringsmuligheder afhænger dels af nvilket godkendelsestrin godkendelsen befinder sig på, dels af hvad der er anbefalet af tidligere godkendere.

Den ansvarlige behøver ikke at følge **MÆRK** anbefalingen, hvis der er flere muligheder for at genoptage.

Optræder det gule felt "Der er sket ændringer i aktens dokumenter/metadata" ved en godkendelse, betyder det at der er foretaget ændringer i godkendelsesakten efter afsendelse af godkendelsen til det pågældende trin.

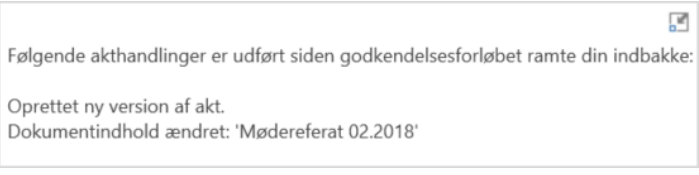

Figur 43. Ændringer i aktens dokumenter/metadata

### Returner, fortryd godkendelse eller fortryd igangsættelse

Når en godkendelse er blevet returneret til den ansvarlige for godkendelsen, fortrudt eller igangsættelsen af godkendelsen er blevet fortrudt, standses godkendelsesforløbet midlertidigt.

### **Returner godkendelse**

Klik på **Returner** for at sende godkendelsen tilbage til et tidligere godkendelsestrin med besked om, at godkendelsen ikke kan godkendes. Dette kan gøres på tre forskellige måder, der hver indikerer graden af ændringer, der skal foretages, før godkendelsen kan godkendes.

- **Returner og genoptag efter [brugerens navn]**: Når returneringsmodtageren godkender, genoptages forløbet efter det trin, som godkendelsen var returneret til. Godkendelsen skal gennem alle efterfølgende trin igen (fuldstændig returnering).
- **Returner og genoptag hos mig**: Godkendelsen sendes retur til et tidligere trin i godkendelsesforløbet. Returneringsmodtageren sender godkendelsen tilbage til den aktuelle godkender (returnering for redigering).
- **Returner og genoptag efter mig:** Godkendelsen sendes retur til behandling af få rettelser, før godkendelsesforløbet kan fortsætte på det næste godkendelsestrin i det oprindelige forløb (betinget godkendelse).

Godkenderen kan tilknytte en bemærkning, der indikerer, hvorfor godkendelsen returneres.

Godkendelsesforløbet standser midlertidigt, når godkendelsen returneres. Det betyder, at godkendelsen skal genoptages efter returnering.

### Fortryd godkendelse

Godkenderen kan trække sin godkendelse tilbage til sit eget trin i godkendelsesforløbet. Godkenderen kan trække godkendelsen tilbage ved at klikke på de tre prikker og derefter på "Fortryd godkendelse" på sit eget trin.

| Trin Log                                        |                              |
|-------------------------------------------------|------------------------------|
| Ansvarlig: Ann Sekner                           | ~                            |
| Trin 1:                                         | Frist d. 22-03-2023 17:00    |
| Helene Høst                                     |                              |
| Vis 2 kopimodta                                 | agere                        |
| Trin 2:                                         | Frist d. 23-03-2023 17:00    |
| Kasper Klausen                                  | ^                            |
| Bemærkning:                                     |                              |
| Der er ingen bemærkning                         | :                            |
| Trin 3:                                         | <b>5</b> Fortryd godkendelse |
| Irene Tangmose                                  | 13° 🔨                        |
| Bemærkning:<br>* Igangværende godkendelse udfør | res *                        |

Figur 44. Fortryd godkendelse

Godkendelsesforløbet standses dermed midlertidigt. Dette er kun muligt, så længe godkendelsen ikke er endelig godkendt. Godkenderen kan kun trække sin egen godkendelse tilbage.

### Fortryd igangsættelse

Det er muligt at fortryde igangsættelse af godkendelsen og trække den tilbage til den ansvarlige. Det omfatter til forskel fra fortrydelse af godkendelse hele forløbet og ikke kun fortrydelse af det enkelte trin. Igangsættelsen af en godkendelse fortrydes ved klikke på de tre prikker og derefter på "Fortryd igangsættelse" på den ansvarliges trin. Den ansvarlige kan til enhver tid trække sin godkendelse tilbage.

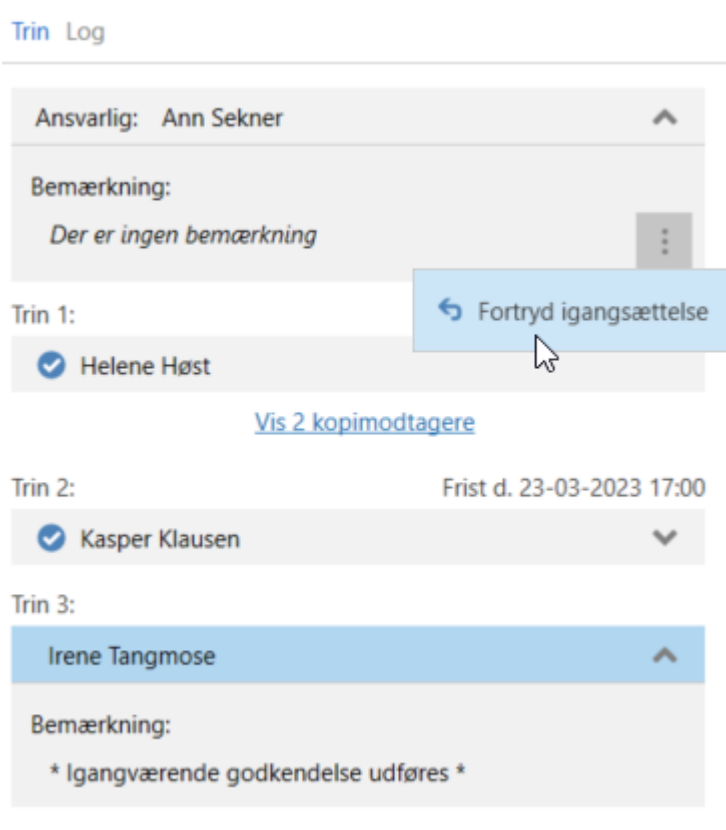

Figur 45. Fortryd igangsættelse

Alle godkendere kan fortryde igangsættelse af godkendelsen ved at trække godkendelsen tilbage til den ansvarliges trin. Godkendelsesforløbet standses dermed midlertidigt.

### Genoptag godkendelse

En godkendelse, der er returneret eller fortrudt, er stadig i et aktivt forløb, og den kan derfor genoptages. Godkendelsen genoptages ved at klikke på **Genoptag hos: [brugerens navn]**.

## Foretag ændringer til godkendelsesforløb

Et aktivt godkendelsesforløb kan ændres på fanen "Godkendelse". Nedenfor beskrives de enkelte menupunkter.

| ▼                     |                     |          |                           |                          |                                                                         | 🗋 Biblioteksbe                                                                                 |
|-----------------------|---------------------|----------|---------------------------|--------------------------|-------------------------------------------------------------------------|------------------------------------------------------------------------------------------------|
| F2                    | Akt A               | vanceret | Godkendelse               | Parter                   | Hjælp                                                                   |                                                                                                |
| Gå til<br>hovedvindue | Åbn aktens<br>sag • | dokumen  | )<br>/is<br>itversioner g | Ret<br>odkendelsesforløb | <ul> <li>Overtag godkendelse</li> <li>Annuller</li> <li>Slet</li> </ul> | <ul> <li>Opdater</li> <li>Eksportér som PDF</li> <li>Notifikationer på godkendelsen</li> </ul> |
| Navig                 | jation              | Versi    | ioner                     |                          | Ret                                                                     | Funktioner                                                                                     |

Figur 46. Godkendelsesfanen

| Funktion                     | Beskrivelse                                                                                                    |
|------------------------------|----------------------------------------------------------------------------------------------------|
| Vis dokument-<br>versioner   | Viser det aktuelle versionsnummer på godkendelsesaktens godkendelsesdokument, aktdokumentet og eventuelt vedhæftede dokumenter i dokumentvælgeren.         Når dokumentversioner vises, kan godkendelsesforløbet ikke behandles af godkender. Godkender advares også herom af F2 med nedenstående dialog.         Image: The state of the state of the state of |
| Skjul dokument-<br>versioner | Klik på <b>Skjul dokumentversioner</b> for at skifte menupunktet<br>tilbage til "Vis dokumentversioner". Godkendelsen viser ikke<br>længere versionsnumre.                                                                                                    |
| Ret<br>godkendelsesforløb    | Gør det muligt at fortage ændringer til et allerede igangsat<br>godkendelsesforløb.Godkendelsesforløbet kan ændres fuldstændigt, så længe<br>godkendelsen ikke er startet.Er godkendelsen startet, kan godkendte trin ikke ændres. Kun det<br>fremadrettede forløb kan ændres, hvor trin kan rettes, slettes<br>og/eller tilføjes.Godkendelsesforløbet kan ikke ændres i en endelig godkendt<br>godkendelse.                                                                                                    |
| Overtag godkendelse          | Brugere med fuld skriveadgang til akten kan overtage en<br>godkendelse og erstatte godkendere. Det kan for eksempel være i<br>tilfælde af sygdom eller ferie<br>Det er således muligt at overtage en godkendelse og<br>erstatte/fjerne brugere på enkelte godkendelsestrin, selvom de<br>allerede har modtaget godkendelsen (men ikke har behandlet<br>godkendelsen). Sker det, oprettes der automatisk en note på                                                                                                    |

| Funktion          | Beskrivelse                                                                                                    |  |  |  |
|-------------------|----------------------------------------------------------------------------------------------------|--|--|--|
|                   | akten, der beskriver de ændringer, der er foretaget og de berørte<br>parter (det vil sige den ansvarlige for godkendelsen samt de<br>godkendere, der er tilføjet og/eller fjernet) får besked via noten i<br>deres indbakke. |  |  |  |
|                   | Godkendere eller trin, som er godkendt, kan ikke fjernes og/eller erstattes.                                                                                                    |  |  |  |
| 🖉 Annuller        | Stands et igangværende godkendelsesforløb. Godkendelsen fjernes fra listen "Godkendelser" i hovedvinduet.                                                                                                    |  |  |  |
|                   | Når en godkendelse annulleres, oprettes der automatisk en note<br>på godkendelsen, hvor der står, at godkendelsen er blevet<br>annulleret og af hvem.                                                                        |  |  |  |
|                   | Brugere, der har skriverettigheder til godkendelsesakten kan<br>annullere godkendelsen.                                                                                                    |  |  |  |
|                   | Læs mere i afsnittet Annuller, genåbn og slet godkendelse.                                                                                                    |  |  |  |
| 😃 Genåbn          | Genåbn en annulleret godkendelse. Godkendelsen genoptages på<br>det godkendelsestrin, som godkendelsen blev annulleret fra.                                                                                                  |  |  |  |
|                   | Godkendelsen fremgår herefter atter på listen over<br>"Godkendelser" i hovedvinduet.                                                                                                    |  |  |  |
|                   | Menupunktet "Genåbn" skifter automatisk til "Annuller".                                                                                                    |  |  |  |
|                   | Det vil fremgå af godkendelsens note, at godkendelsen er genåbnet efter annullering og af hvem.                                                                                                    |  |  |  |
|                   | Læs mere i afsnittet Annuller, genåbn og slet godkendelse.                                                                                                    |  |  |  |
| 💥 Slet            | En godkendelse kan kun slettes, efter den er blevet annulleret.<br>Brugere, der har skriverettigheder til godkendelsesakten, kan<br>annullere en godkendelse og kan derefter også slette en<br>godkendelse.                  |  |  |  |
|                   | Læs mere i afsnittet Annuller, genåbn og slet godkendelse.                                                                                                    |  |  |  |
| Opdater           | Vis seneste ændringer/tilføjelser i godkendelsen.                                                                                                    |  |  |  |
| Eksportér som PDF | Dan en PDF-version af den aktuelle godkendelse, som indeholder<br>godkendelsesdokumentet og godkendelsesinformationerne. Læs<br>mere herom i afsnittet Send godkendelse til ekstern part.                                    |  |  |  |

### Ret godkendelsesforløb

Så længe godkendelsesforløbet er i gang, kan der ændres i forløbet og godkendelsens metadata. Dog kan der ikke rettes i trin, hvor godkendelsen allerede er behandlet.

Klik på **Ret godkendelsesforløb** på fanen "Godkendelse". Dialogen "Ret godkendelsesforløb på [godkendelsesaktens navn]" åbner, som vist nedenfor.

Kun brugere, der har skriverettigheder til akten, kan rette i godkendelsesforløbet.

|                                                             | odkendelsestoriøb på vindmøllemodel (akt-id: 3 –                                                                                                    |                            | 3 |
|-------------------------------------------------------------|----------------------------------------------------------------------------------------------------|----------------------------|---|
| Frist:                                                      | 30-01-2022 📆 17:00                                                                                                    |                            |   |
|                                                             | ✓ Haster                                                                                                    |                            |   |
|                                                             | Opret svar automatisk efter endelig godkendelse                                                                                                    |                            |   |
| Туре:                                                       | Til godkendelse 🔻                                                                                                    |                            |   |
|                                                             | Udskift godkendelsesdokument ?                                                                                                    |                            |   |
|                                                             | Administrér notifikationer på godkendelsen                                                                                                    |                            |   |
|                                                             |                                                                                                    |                            |   |
| Trin 1:                                                     |                                                                                                    |                            | f |
| Godkendere:                                                 | Klaus Salomon (Kontorchef, IT Kontor) 🕶                                                                                                    | 22                         |   |
|                                                             |                                                                                                    | æ                          |   |
|                                                             |                                                                                                    | 22                         |   |
|                                                             |                                                                                                    |                            |   |
| Frist:                                                      | 22-12-2021 🕎 17:00                                                                                                    |                            |   |
|                                                             | Justér ekstra notifikationer for brugere på dette trin                                                                                                    |                            |   |
|                                                             | Begrænset synlighed ?                                                                                                    |                            |   |
|                                                             | 🗌 Giv godkendere på dette trin skriveadgang til aktens sag ?                                                                                                    |                            |   |
| Tilføj trin                                                 | har været besøgt af de pågældende godkendere                                                                                                    |                            |   |
|                                                             |                                                                                                    |                            |   |
| Trin 2:                                                     |                                                                                                    | ×                          |   |
| Trin 2:<br>Godkendere:                                      | Vibeke Villasen (Sagsbehandler, Rapportering) 🔻                                                                                                    | <b>X</b><br>2 <sup>2</sup> |   |
| Trin 2:<br>Godkendere:                                      | Vibeke Villasen (Sagsbehandler, Rapportering) 🔻                                                                                                    | *                          |   |
| Trin 2:<br>Godkendere:<br>Kopi til:                         | Vibeke Villasen (Sagsbehandler, Rapportering) 🔻<br>Vælg personer, enheder eller distributionslister                                                                                                    | ×<br>2 <sup>2</sup>        |   |
| Trin 2:<br>Godkendere:<br>Kopi til:                         | Vibeke Villasen (Sagsbehandler, Rapportering) 🔻<br>Vælg personer, enheder eller distributionslister                                                                                                    | ×<br>*<br>*                |   |
| Trin 2:<br>Godkendere:<br>Kopi til:<br>Frist:               | Vibeke Villasen (Sagsbehandler, Rapportering) ▼         Vælg personer, enheder eller distributionslister         29-12-2021 [7]         17:00                                                                                                    | ×<br>22                    |   |
| Trin 2:<br>Godkendere:<br>Kopi til:<br>Frist:               | Vibeke Villasen (Sagsbehandler, Rapportering) ▼         Vælg personer, enheder eller distributionslister         29-12-2021 [7]         17:00         Justér ekstra notifikationer for brugere på dette trin                                                                                                  | *<br>*                     |   |
| Trin 2:<br>Godkendere:<br>Kopi til:<br>Frist:               | Vibeke Villasen (Sagsbehandler, Rapportering) ▼         Vælg personer, enheder eller distributionslister         29-12-2021 [7]         17:00         Justér ekstra notifikationer for brugere på dette trin         Begrænset synlighed ??                                                                   | *                          |   |
| Trin 2:<br>Godkendere:<br>Kopi til:<br>Frist:               | Vibeke Villasen (Sagsbehandler, Rapportering) ▼         Vælg personer, enheder eller distributionslister         29-12-2021         17:00         Justér ekstra notifikationer for brugere på dette trin         Begrænset synlighed ?         Giv godkendere på dette trin skriveadgang til aktens sag ?     | **                         |   |
| Trin 2:<br>Godkendere:<br>Kopi til:<br>Frist:<br>Bemærkning | Vibeke Villasen (Sagsbehandler, Rapportering) ▼         Vælg personer, enheder eller distributionslister         29-12-2021 2         17:00         Justér ekstra notifikationer for brugere på dette trin         Begrænset synlighed ?         Giv godkendere på dette trin skriveadgang til aktens sag ?   | *<br>*                     |   |
| Trin 2:<br>Godkendere:<br>Kopi til:<br>Frist:<br>Bemærkning | Vibeke Villasen (Sagsbehandler, Rapportering) ▼         Vælg personer, enheder eller distributionslister         29-12-2021 [7]         17:00         Justér ekstra notifikationer for brugere på dette trin         Begrænset synlighed ?         Giv godkendere på dette trin skriveadgang til aktens sag ? | *                          |   |
| Trin 2:<br>Godkendere:<br>Kopi til:<br>Frist:<br>Bemærkning | Vibeke Villasen (Sagsbehandler, Rapportering) ▼         Vælg personer, enheder eller distributionslister         29-12-2021         17:00         Justér ekstra notifikationer for brugere på dette trin         Begrænset synlighed ?         Giv godkendere på dette trin skriveadgang til aktens sag ?     | *                          |   |
| Trin 2:<br>Godkendere:<br>Kopi til:<br>Frist:<br>Bemærkning | Vibeke Villasen (Sagsbehandler, Rapportering) ▼         Vælg personer, enheder eller distributionslister         29-12-2021 2         17:00         Justér ekstra notifikationer for brugere på dette trin         Begrænset synlighed ?         Giv godkendere på dette trin skriveadgang til aktens sag ?   | *                          |   |
| Trin 2:<br>Godkendere:<br>Kopi til:<br>Frist:<br>Bemærkning | Vibeke Villasen (Sagsbehandler, Rapportering) ▼         Vælg personer, enheder eller distributionslister         29-12-2021       17:00         Justér ekstra notifikationer for brugere på dette trin         Begrænset synlighed ?         Giv godkendere på dette trin skriveadgang til aktens sag ?       | *                          |   |

Figur 48. Ret godkendelsesforløb

Alle rettelser i godkendelsesforløbet fremgår i handlingsloggen. Det vises ikke i handlingsloggen hvad der er ændret, men det noteres, at "[brugerens navn] retter godkendelsen". En bruger der foretager ændringer i godkendelsesforløbet, kan derfor med fordel begrunde sine ændringer med 15-03-2023 09:39

#### Hanne Winter retter godkendelsen

Jeg har udskiftet Klaus med Pia på trin 2, da Klaus holder ferie i næste uge.

Figur 49. Eksempel på bemærkning til rettelse i godkendelsesforløb

Ændringerne kan kun gemmes, hvis brugeren har skriverettigheder til akten.

### **Overtag godkendelse**

Overtagelse af en godkendelse kan for eksempel være anvendelig ved en godkenders fravær eller sygdom. Godkenderens plads i forløbet kan derved enten fjernes eller udskiftes med en anden godkender. Kun brugere med fuld skriveadgang til akten kan overtage godkendelsen.

Klik på **Overtag godkendelse** på godkendelsesfanen for at åbne nedenstående dialog. Dialogen viser et forløb, hvor der endnu ikke er blevet godkendt på noget trin, og derfor kan alt stadig overtages.

Dialogen viser hele godkendelsesforløbet. Det første felt er den ansvarlige, og de efterfølgende felter er de forskellige trin. Det blå felt er det aktive trin.

| Overtag godkendelse                                                                                       | -                           | • ×      |
|----------------------------------------------------------------------------------------------------|-----------------------------|----------|
| Du er i gang med at overtage godkendelsen. Dette lader dig ændre i                                        | trin, der endnu ikke er god | lkendt.  |
| Ansvarlig: Hanne Winter                                                                                   |                             |          |
| Trin 1:                                                                                                   |                             | 🗙 Fjern  |
| Ann Sekner (Sagsbehandler, Administration) <ul> <li>Tilføj godkender</li> </ul>                           | 😫 Udskift                   | 💥 Fjern  |
| • Tilføj trin 2<br>Trin 2:                                                                                | 3                           | X Fiern  |
| Kasper Klausen (Kontorchef, Kvalitetskontrol)<br>• Tilføj godkender                                       | 4 😫 Udskift                 | X Fjern  |
| Tilføj trin                                                                                               |                             |          |
| Trin 3:                                                                                                   |                             | 🗙 Fjern  |
| Anders Andersen (Afdelingschef, Administration)<br>Hugo Hugosen (Sagsbehandler, HR)<br>O Tilføj godkender | 😫 Udskift<br>😫 Udskift      | ¥ Fjern  |
| Tilføj trin                                                                                               |                             |          |
| Bemærkning<br>Indsæt bemærkning her                                                                       |                             |          |
|                                                                                                    |                             | 2        |
|                                                                                                    | Gem                         | Annullér |

Figur 50. Overtag godkendelse

Overtageren af godkendelsen har følgende muligheder:

- Tilføje godkender (1) til aktive og efterfølgende trin.
- Tilføje trin (2) efter det aktive trin.
- Fjerne godkendelsestrin (3).
- Udskifte godkendere (4).
- Fjerne godkendere (5).

Godkendere og godkendelsestrin kan ikke udskiftes og/eller fjernes, hvis der allerede er blevet godkendt på trinnet.

Klik på ikonet for udskift godkender 😫 for at åbne dialogen nedenfor. Her vælges en ny godkender fra partsregisteret.

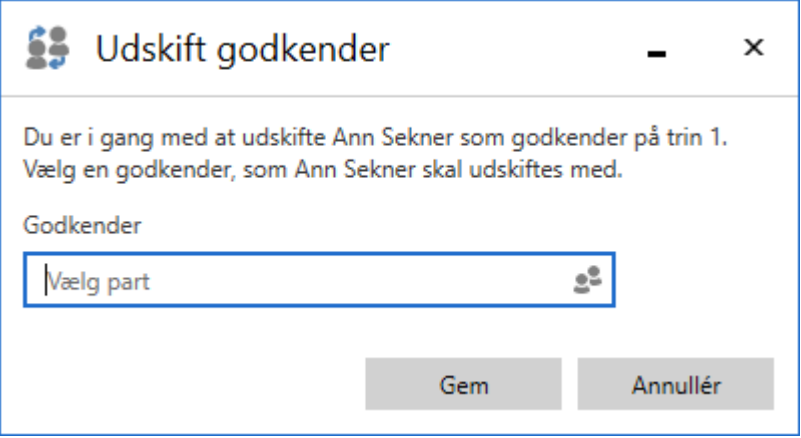

Figur 51. Udskift godkender

Det er muligt at skrive en bemærkning, som vil fremgå i godkendelsens handlingslog. Skrives der ikke en kommentar i bemærkningsfeltet, vil der i handlingsloggen alene stå, hvem og på hvilket trin overtagelseshandlingen er udført. Bemærkningen anvendes derfor til at forklare baggrunden for ændringen.

Klik på **Gem** i dialogen "Overtag godkendelse" for at afslutte. F2 beder brugeren om at bekræfte ændringerne.

| Trin Log                                  | $\odot$ |
|-------------------------------------------|---------|
| 11-10-2019 13:02                          |         |
| Hugo Hugosen starter godkendelsen         |         |
| Se venligst vedhæftede dokument.          | ()<br>L |
| 11-10-2019 13:06                          |         |
| 🧭 Hanne Winter (trin 1) godkender         |         |
| En enkelt tilføjelse, ellers er alt godt. | Ē       |
| 11-03-2020 10:00                          |         |
| Klaus Salomon retter godkendelsen         |         |
| 07-12-2021 16:11                          |         |
| Klaus Salomon retter godkendelsen         |         |
| 18-01-2022 13:07                          |         |
| 🥑 Klaus Salomon (trin 2) godkender        |         |
| Super duper                               | Ē       |
| 23-01-2022 18:36                          |         |
| Ann Sekner retter godkendelsen            |         |
| 23-01-2022 18:47                          |         |
| Ann Sekner (trin 3) overtager             |         |
| Anna er sat på som endelig godkender.     | 1       |

Figur 52. Bemærkninger i handlingslog

Noten beskriver den udførte handling. Deltagerne på noten omfatter:

- Brugeren, der har overtaget godkendelsen og udført ændringer.
- Den ansvarlige for godkendelsen.
- Godkendere, der er blevet fjernet eller erstattet fra godkendelsen.

| 🗅 Aktindsigt - HUH, PP                                                                     | O (3 deltagere)                                                                                                    | ×                                                                                                    |
|--------------------------------------------------------------------------------------------|----------------------------------------------------------------------------------------------------|----------------------------------------------------------------------------------------------------|
| <ul> <li>Ny chat Ny note</li> <li>HUH, PPO (3) 16:46</li> <li>Mig: (Dette er en</li> </ul> | 21/01/2025 16:46<br>(Dette er en automatisk genereret besked)                                                                           | Tilføj deltager     Image: Comparison of the second second s |
| automatisk generer                                                                         | Brugeren Klaus Salomon har overtaget<br>godkendelsen og udført følgende ændringer:<br>- Trin 2: Pia Poulsen erstattet af Irene Tangmose | Hugo Hugosen     X       Pia Poulsen     X                                                                                                    |
|                                                                                            |                                                                                                    |                                                                                                    |
|                                                                                            | Send besked                                                                                                    |                                                                                                    |

Figur 53. Note med beskrivelse af ændringer

### **Genstart godkendelse**

I dialogen "Overtag godkendelse" kan en godkendelse genstartes, hvis den er blevet returneret enten via "Returner og genoptag hos mig" eller "Returner og genoptag efter mig" i godkendelsesforløbet. Kun brugere med fuld skriveadgang til akten kan genstarte godkendelsen.

En genstart betyder, at overtageren af godkendelsen får mulighed for at tilføje trin og tilføje, udskifte eller fjerne godkendere i hele godkendelsesforløbet og ikke blot i forbindelse med retursenders trin.

Hvis retursender har valgt "Returner og genoptag hos mig" eller "Returner og genoptag efter mig", vises knappen **Genstart fra trin X** i dialogen. "X" er det trin, der følger efter returtrinnet. På figuren nedenfor er teksten på knappen "Genstart fra trin 1", fordi godkendelsen er blevet returneret til den ansvarlige, dvs. før trin 1.

| Overtag godkendelse                                                                                                    | _                                 |              | ×   |
|----------------------------------------------------------------------------------------------------|-----------------------------------|--------------|-----|
| Du er i gang med at overtage godkendelsen. Dette lader dig ændre i trin, der e                                                                                       | ndnu ikke er go                   | dkendt.      |     |
| Hvis du ønsker at ændre efterfølgende trin der allerede er godkendt, skal godke<br>1 før ændringer kan foretages. Det betyder, at alle godkendere fra trin 1 skal go | endelsen gensta<br>odkende på ny. | rtes fra tri | n   |
| Genstart fra trin 1                                                                                                    |                                   |              |     |
| Ansvarlig: Agnes Ipsum Hansen                                                                                                    |                                   |              |     |
| Tilføj trin                                                                                                    |                                   |              |     |
| Trin 1:                                                                                                    |                                   | 🗙 Fjer       | n   |
| <ul> <li>Ebba Lorem Ahmad (Sagsbehandler, Manualsekretariatet)</li> <li>Tilføj godkender</li> </ul>                                                                  | 👙 Udskift                         | 🗙 Fjern      |     |
| Tilføj trin                                                                                                    |                                   |              |     |
| Trin 2:                                                                                                    |                                   | 🗙 Fjer       | n   |
| <ul> <li>Cornelius Ipsum Hansen (Sagsbehandler, Manualsekretariatet)</li> <li>Tilføj godkender</li> </ul>                                                            | 🞒 Udskift                         | 🗶 Fjern      |     |
| Tilføj trin                                                                                                    |                                   |              |     |
| Trin 3:                                                                                                    |                                   | 🗙 Fjer       | n   |
| Nora Helmer (Sagsbehandler, 2. Ledelsessekretariat)                                                                                                    | 😫 Udskift                         | 🗙 Fjern      |     |
| Tilføj godkender                                                                                                    |                                   |              |     |
| Tilføj trin                                                                                                    |                                   |              |     |
| Bemærkning                                                                                                    |                                   |              |     |
| Indsæt bemærkning her                                                                                                    |                                   | J            | נ   |
|                                                                                                    | Gem                               | Annullé      | ir. |

Figur 54. Genstart godkendelse fra trin 1

Efter klik på "Genstart fra trin X" er det muligt at redigere trin, som allerede har godkendt, samt det aktive trin, hvorfra godkendelsen blev returneret. Der kan også tilføjes trin før og mellem eksisterende trin.

Det aktive trin, hvor godkendelsen blev returneret fra, kan ikke fjernes, men efter genstart kan godkender på dette trin udskiftes.

Figuren nedenfor viser nogle af mulighederne, når en godkendelse genstartes. Det er muligt at tilføje og fjerne et trin. Hvert trin kan tilføjes flere godkendere, og det er muligt at udskifte trinnets godkendere.

| Ansvarlig: A                                        | Agnes Ipsum Hansen                                         |           |
|-----------------------------------------------------|------------------------------------------------------------|-----------|
| 🗘 Tilføj trin                                       |                                                            |           |
| Trin 1:                                             |                                                            | 🗙 Fjern   |
| Ebba Lorem Ał                                       | nmad (Sagsbehandler, Manualsekretariatet) 👫 Udskift        | t 🗙 Fjern |
| Tilføj trin                                         |                                                            |           |
| Trin 2:                                             |                                                            | 🗙 Fjern   |
| <ul> <li>Cornelius I</li> <li>Tilføj god</li> </ul> | psum Hansen (Sagsbehandler, Manualsekretariatet) 👫 Udskift | : 🗙 Fjern |

Figur 55. Muligheder ved genstartet godkendelse

**BEMÆRK** En genstart nulstiller godkendelseshandlinger på mellemliggende trin. Det betyder, at godkendere, der ikke fjernes ved genstart, skal godkende igen.

### Annuller, genåbn og slet godkendelse

Når en godkendelse annulleres, bliver den fjernet fra listen over aktive godkendelser og godkendelsesdokumentet fjernes fra akten. Derudover genereres der automatisk en note, hvori der står, at godkendelsen er annulleret. Deltagere på noten omfatter:

- Brugeren, der har annulleret noten
- Den ansvarlige for godkendelsen
- Godkendere, der allerede har behandlet godkendelsen.

Den ansvarlige og godkendere modtager akten i deres indbakke for at gøre dem opmærksomme på, at godkendelsen er annulleret.

| ₹                                  |                         |                                             |                                                     |                                 |              | cBrain AcCloud04                                                                           |
|------------------------------------|-------------------------|---------------------------------------------|-----------------------------------------------------|---------------------------------|--------------|--------------------------------------------------------------------------------------------|
| F2                                 | Hovedvindue             | Indstillinger                               | Administr                                           | ator Hjælp                      |              |                                                                                            |
| Gå til Gå<br>sag - ak<br>Navigatio | til<br>Ny<br>akt ♀ Ny g | -mail ( N<br>dokument ( N<br>odkendelse ( N | ly Digital Post<br>ly e-Boks<br>ly fjernprint<br>Ny | 🖺 Ny aktindsigt<br>🙀 Ny M4-post | Ny<br>chat • | Svar alle * Svar * Dideresend * Dideresend * Dideresend * Dideresend * Dideresend * Svar * |
| 📥 Min ir                           | ndbakke +               |                                             |                                                     |                                 |              |                                                                                            |
|                                    | 7 🗏 🖉 🕯                 | A 📄                                         | kter Sage                                           | er Dokume                       | nter         | Bestillinger                                                                               |
| Søg i lis                          | ster                    | ٩ ٩                                         | øg på akter her                                     |                                 |              |                                                                                            |
| > ★                                | Favoritter              |                                             | Т                                                   | itel                            |              |                                                                                            |
| × 🔳                                | Standard                | 0                                           | 🕅 🞦 к                                               | ulturudvalg - Mød               | lereferat    | - Januar 2025                                                                              |
|                                    | Arkivet                 | 0                                           | Seneste                                             | besked                          |              | 11:28                                                                                      |
|                                    | 🛓 Min indbakke          |                                             | Klaus Sa                                            | alomon: Godkende                | elsen er a   | annulleret af Klaus Salomon                                                                |
| l                                  | 🖸 Mit skrivebord        | 0                                           | 0 🗐 A                                               | ktindsigt                       |              |                                                                                            |

Noten kan også ses på godkendelsesakten for alle der har adgang til akten.

Annullerede godkendelser er inaktive og kan altid genåbnes. Godkendelsesakten eksisterer stadig, og det oprettede godkendelsesforløb fremgår stadig af akten.

Klik på **Genåbn** på fanen "Godkendelse" for at aktivere godkendelsen igen. Godkendelsesforløbet genoptages og godkendelsesdokumentet tilføjes akten igen. Ved genåbning af godkendelsen genereres endnu en note, hvori der står, at godkendelsen er genåbnet.

Der kan oprettes søgninger på annullerede godkendelser. Læs mere herom i afsnittet Lav specifikke søgninger på godkendelser.

Godkendelser skal annulleres, inden de kan slettes. F2 spørger inden sletning, om brugeren vil slette godkendelsen. Handlingen kan ikke fortrydes. Godkendelsesakten omdannes til en almindelig akt, når godkendelsen slettes. Derved beholdes dokumenter, aktdokumentet og anden metadata, men ikke godkendelsesdokumentet. Hvis der er behov for det, kan der oprettes en ny godkendelse på akten.

## **Godkend endeligt**

Godkendelsen bliver endelig godkendt, når den sidste godkender modtager godkendelsen og klikker på **Godkend endeligt**.

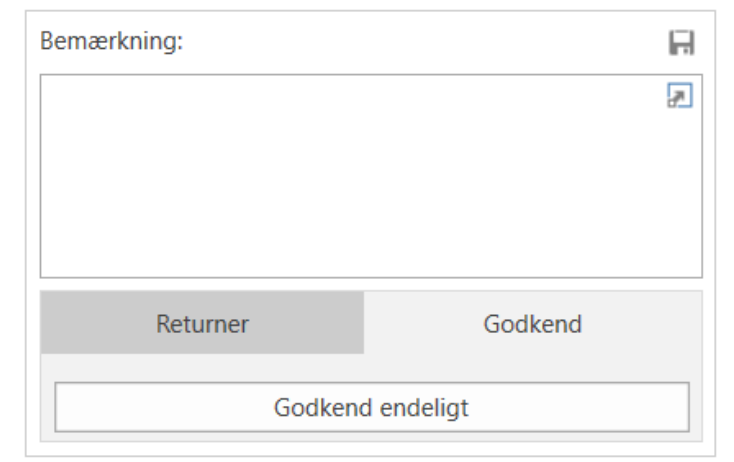

Figur 57. Godkend endeligt

Hermed ændres godkendelsens status til afsluttet. Godkendelsesikonet i resultatlisten i hovedvinduet ændres til afsluttet. Holdes musemarkøren over godkendelsesikonet, fremgår det, at godkendelsen er afsluttet og endeligt godkendt. Godkendelsen vil derfor ikke længere fremgå af listen over aktive godkendelser.

Den ansvarlige får at vide, at godkendelsen er endelig godkendt, ved at vedkommende modtager godkendelsen i sin indbakke.

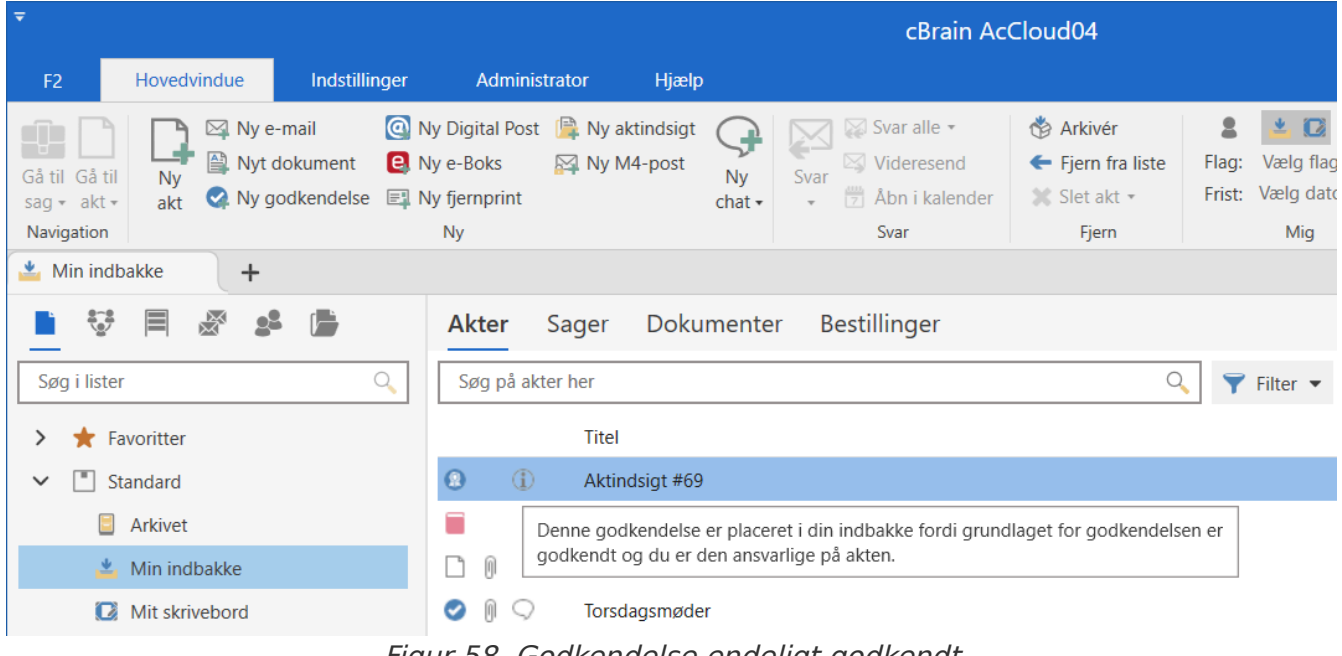

Figur 58. Godkendelse endeligt godkendt

**BEMÆRK** Et endeligt godkendt godkendelsesforløb kan ikke redigeres.

## Send godkendelse til ekstern part

Det er muligt at sende godkendelsesakten til en ekstern modtager. Bemærk, at godkendelsesdokumentet og godkendelsesinformationerne ikke sendes med, når akten afsendes som en almindelig e-mail.

Klikkes der derimod på **Eksporter som PDF** på fanen "Godkendelse" eller **Dan PDF af akt** på fanen "Akt" genererer F2 en PDF, som kan gemmes på e-mailakten. Godkendelsesdokumentet og - informationerne er på første side i PDF-filen, som vist nedenfor

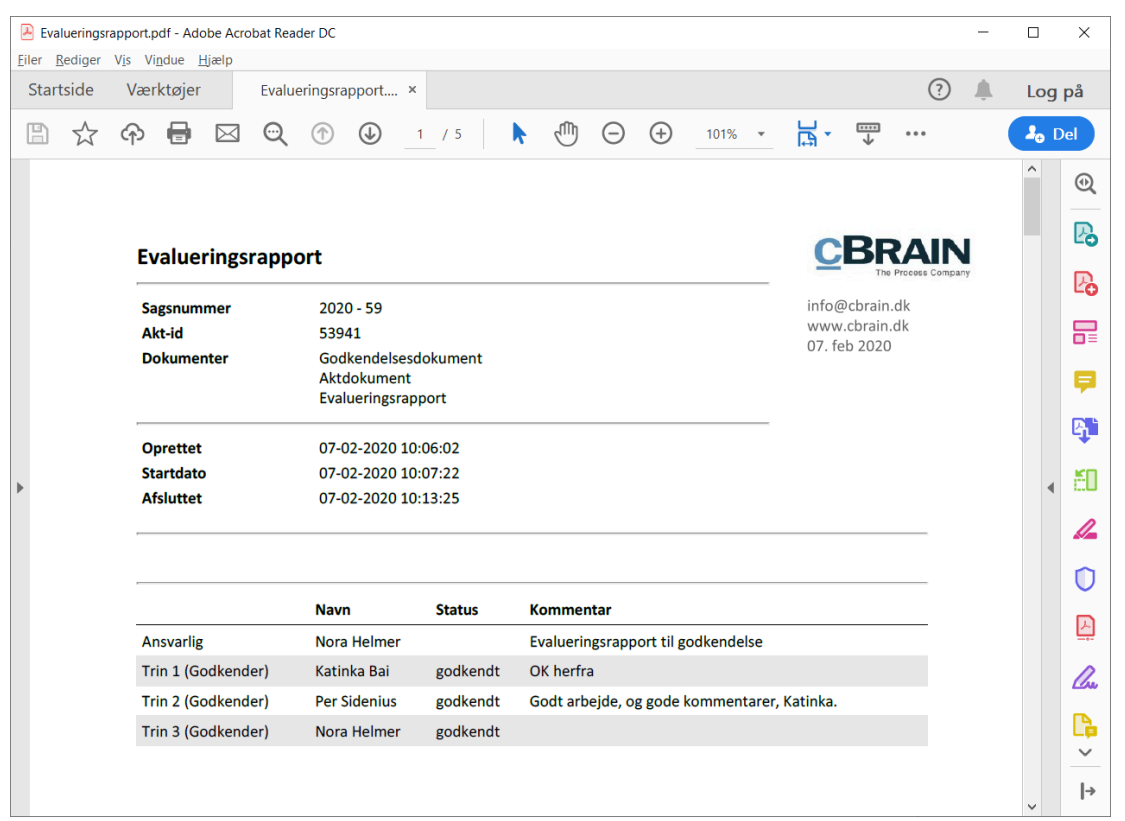

Figur 59. Visning af godkendelsesdokument ved PDF-generering

## **Oversigt over godkendelser i F2**

I det daglige arbejde i F2 er det muligt at skabe overblik over godkendelsesforløb på flere måder.

Du kan for eksempel lave oversigter over returnerede eller afsluttede godkendelser ved hjælp af søgninger på godkendelsesakters metadata.

De aktive godkendelser, som du har adgang til at se, vises altid i listevisningen under "Godkendelser" i hovedvinduet.

I hovedvinduets resultatliste kan godkendelsesakter kendes på et godkendelsesikon, som skifter farve og indhold afhængigt af godkendelsens status. Se en detaljeret beskrivelse af godkendelsesikoner og deres betydning.

### Se aktive godkendelser

F2 installeres som standard med søgningen "Godkendelser".

Klik på søgelisten **Godkendelser** i venstre side af hovedvinduet for at vise de igangværende godkendelser, som du har adgang til at se. Nedenfor vises et eksempel på, hvordan det kunne se ud.

| Ŧ                                             |                                                                                                    | cBrain AcClo                                                                            | oud03                                 |                                                                            |                                                 | _ = ×                                                       |
|-----------------------------------------------|----------------------------------------------------------------------------------------------------|-----------------------------------------------------------------------------------------|---------------------------------------|----------------------------------------------------------------------------|-------------------------------------------------|-------------------------------------------------------------|
| F2 Hovedvindue Indstilling                    | ger Administrator Hjælp                                                                                                    |                                                                                         |                                       |                                                                            |                                                 | 💄 <u>Klaus Salomon (IT Kontor)</u> 🔨                        |
| Gå til Gå til<br>Sag - akt -<br>Navigation Ny | Image: Ny fjernprint         Image: Ny actinicity         Image: Ny actinicity         Image: N | <ul> <li>Årkivér</li> <li>Fjern fra liste</li> <li>Slet akt *</li> <li>Fjern</li> </ul> | L L L L L L L L L L L L L L L L L L L | <ul> <li>✓ Zelg flag</li> <li>✓ Vælg dato</li> <li>✓</li> <li>✓</li> </ul> | Udskriv<br>Udskriv<br>Søgning<br>Udskriv<br>Søg | Image: Search     Image: Search       Kalender     Kalender |
| Godkendelser +                                |                                                                                                    |                                                                                         |                                       |                                                                            |                                                 |                                                             |
| ■ 😳 🗏 🖉 🝰 🍺                                   | Akter Sager Dokumenter Bestillin                                                                                                    | iger                                                                                    |                                       |                                                                            |                                                 |                                                             |
| Søg i lister 🔍                                | Søg på akter her                                                                                                    |                                                                                         |                                       |                                                                            | Q                                               | 🌱 Filter 💌 ✔ Søgekriterier 💌                                |
| 🗸 🌟 Favoritter                                | Titel                                                                                                    | Placering                                                                               | Fremdrift                             | Brevdato                                                                   | Sorteringsdato 🦊 Sagsnum                        | m Fra                                                       |
| 🏥 IT - Data - Implementering af               | ✓ Sorteringsdato: Ældre                                                                                                    |                                                                                         |                                       |                                                                            |                                                 | 3 element(er)                                               |
| 📥 Min indbakke                                | 🥥 🕅 Evalueringsrapport                                                                                                    | ASE                                                                                     | KLS ASE KLS ITA                       | 20-11-2023 12:49                                                           | 20-11-2023 12:49 2023 - 12                      | Klaus Salomon                                               |
| ✓ 🔳 Standard                                  | <ul> <li>Evalueringsrapport</li> </ul>                                                                                                    | KLS                                                                                     | PPO KLS ASE                           | 17-11-2023 14:32                                                           | 17-11-2023 14:32 2023 - 6                       | Pia Poulsen                                                 |
| Arkivet                                       | Ministertale                                                                                                    | MMA                                                                                     | KLS MMA                               |                                                                            | 16-11-2023 15:11                                | Klaus Salomon                                               |
| 📥 Min indbakke                                | Ferieplan                                                                                                    | ATI                                                                                     | ANS HEH KKL TA                        |                                                                            | 23-11-2022 10:53                                | Hugo Hugosen                                                |
| Mit skrivebord                                | 🥥 🌐 Sv: Bestilling                                                                                                    | <b>PPO</b>                                                                              | HUH > PPO                             |                                                                            | 01-11-2022 13:04 2022 - 41                      | Pia Poulsen                                                 |
| 📮 Mit arkiv                                   | <ul> <li>Godkendelse</li> </ul>                                                                                                    | ANS                                                                                     | PPO KKL KLS ANS                       |                                                                            | 27-06-2022 15:23 2022 - 40                      | Ann Sekner                                                  |
| 🖘 Mine sendte akter                           | 🕒 🔋 Dagsorden til kulturudvalg                                                                                                    | ANS                                                                                     | ANS HEH KKL ITA                       |                                                                            | 01-03-2022 15:09 2022 - 36                      | Klaus Salomon                                               |
| Mine chattede akter                           |                                                                                                    |                                                                                         |                                       |                                                                            |                                                 |                                                             |
| 📩 Udbakke                                     |                                                                                                    |                                                                                         |                                       |                                                                            |                                                 |                                                             |
| Godkendelser                                  |                                                                                                    |                                                                                         |                                       |                                                                            |                                                 |                                                             |
| Seneste dokumenter                            |                                                                                                    |                                                                                         |                                       |                                                                            |                                                 |                                                             |
| Enhedssøgninger                               |                                                                                                    |                                                                                         |                                       |                                                                            |                                                 |                                                             |
| > 🐉 Personlige søgninger                      |                                                                                                    |                                                                                         |                                       |                                                                            |                                                 |                                                             |
| Aktuel enhed (IT Kontor)                      |                                                                                                    |                                                                                         |                                       |                                                                            |                                                 |                                                             |
| > 📄 Mapper                                    |                                                                                                    |                                                                                         |                                       |                                                                            |                                                 |                                                             |
| > 📓 Diverse                                   |                                                                                                    |                                                                                         |                                       |                                                                            |                                                 | <b>T</b>                                                    |
|                                               |                                                                                                    |                                                                                         |                                       |                                                                            |                                                 | Þ                                                           |

Figur 60. Oversigt over aktive godkendelser i hovedvinduet

### Godkendelseskolonner

Du kan med fordel anvende disse kolonner, når en oversigt over godkendelser vises i resultatlisten:

| Kolonne                                 | Beskrivelse                                                                                                    |
|-----------------------------------------|----------------------------------------------------------------------------------------------------|
| "Fremdrift"                             | Giver en grafisk fremstilling af, hvor godkendelsen aktuelt befinder<br>sig (blåt), hvor den har været (lyseblåt) og hvor den senere skal<br>hen (gråt). Desuden fremgår de enkelte godkenderes initialer på<br>godkendelsestrinnene. Brugerens egne initialer bliver fremhævet<br>med fed skrift.<br>De initialer, der vises i kolonnerne "Placering" og "Fremdrift".    |
|                                         | hentes fra partsregisteret. Administration af interne parter findersted i dialogen "Enheder og brugere". Som udgangspunktopdateres/synkroniseres initialfeltet i partsregisteret via AD (ActiveDirectory). Såfremt denne synkronisering ikke finder sted, ellerhvis der ikke eksisterer initialer i AD, vil feltet blive udfyldt med trestjerner (***).BEMÆRKBEMÆRKBEMÆRK |
| "Placering"                             | Beskriver en godkendelses aktuelle placering i godkendelsesforløbet.                                                                                                    |
| "Dage til frist"                        | Viser, hvor mange dage der er til, at en frist på en godkendelse på en<br>given akt udløber.                                                                                                    |
| "Dage til min<br>godkendelsestrinfrist" | Viser antal dage til, at fristen på brugerens næste trin udløber.                                                                                                    |
| "Endelig godkendelse"                   | Viser tidspunktet for endelig godkendelse.                                                                                                    |
| "Godkendelsesfrist"                     | Viser den formelle frist på en godkendelse.                                                                                                    |
| "Haster"                                | Viser, om der er sat hak i feltet "Haster" på godkendelsen.                                                                                                    |
| "Min godkendelsestrinfrist"             | Viser fristen på det næste trin, hvor brugeren er godkender.                                                                                                    |

### Lav specifikke søgninger på godkendelser

Foruden den foruddefinerede søgning på aktive godkendelser, kan du lave personlige søgninger genereret ud fra metadata på oprettede godkendelsesforløb i F2. Det gøres på følgende måde:

- Klik på Arkivet (1).
- Klik på **Avanceret søgning** i hovedvinduets bånd, og åbn herefter søgegruppen "Godkendelsesforløb". Se figuren nedenfor (2).
- Nu vises en række søgefelter relateret til godkendelser. Du kan udfylde et eller flere felter afhængigt af den ønskede søgning (3).

- Søgningen gemmes ved klik på Gem søgning (4).
- Søgningen kan nu tilgås under "Personlige søgninger" i listevisningen (5).

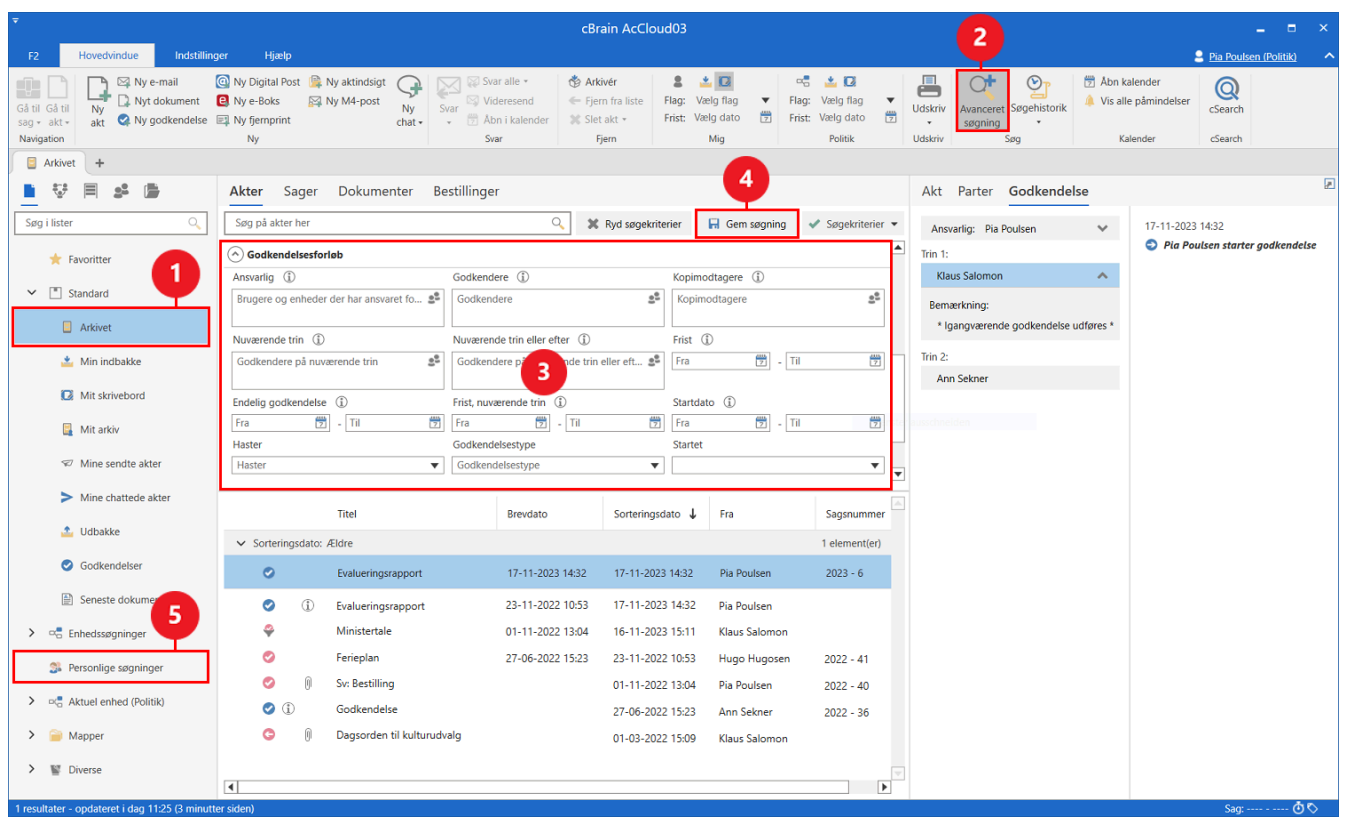

Figur 61. Søgegruppen "Godkendelsesforløb"

Afhængigt af hvilke søgefelter der er udfyldt, kan du lave specifikke søgninger på godkendelser. Eksempelvis kan der søges efter:

- Mine aktive godkendelser.
- Mine afsluttede godkendelser.
- Alle godkendelser, som jeg er/har været ansvarlig for.
- Godkendelsestype.
- Godkendelsestilstand (returneret, godkendt eller betinget godkendt).
- Godkendelsesfrist.

Læs mere om søgninger i F2.

### Søgegruppen "Godkendelsesforløb"

Nedenfor beskrives søgegruppen "Godkendelsesforløb":

| Søgefelter                      | Mulige værdier                            | Beskrivelse                                                                                                    |
|---------------------------------|-------------------------------------------|----------------------------------------------------------------------------------------------------|
| "Ansvarlig"                     | En bruger<br>En enhed<br>Mig<br>Min enhed | Søger efter godkendelser med den valgte<br>bruger eller enhed som ansvarlig.                                                                                     |
| "Godkendere"                    | En bruger<br>En enhed<br>Mig<br>Min enhed | Søger efter godkendelser, hvor den valgte<br>bruger eller enhed er godkender.                                                                                    |
| "Kopimodtagere"                 | En bruger<br>En enhed<br>Mig<br>Min enhed | Søger efter godkendelser, hvor den valgte<br>bruger eller enhed er kopimodtager.                                                                                 |
| "Nuværende trin"                | En bruger<br>En enhed<br>Mig<br>Min enhed | Søger efter godkendelser ved at angive<br>en bruger eller enhed, der er godkender<br>på det nuværende trin i<br>godkendelsesforløbet.                            |
| "Nuværende trin eller<br>efter" | En bruger<br>En enhed<br>Mig<br>Min enhed | Søger efter godkendelser ved at angive<br>en bruger eller enhed, der enten er<br>godkender på det nuværende trin eller et<br>senere trin i godkendelsesforløbet. |

| Søgefelter              | Mulige værdier                                                                  | Beskrivelse                                                                                                    |
|-------------------------|---------------------------------------------------------------------------------|----------------------------------------------------------------------------------------------------|
|                         | -[antal dage]                                                                   | Udfyld et eller begge af datofelterne.<br>Brug + og - til at lave en dynamisk<br>periode, der beregner en dato et antal<br>dage frem eller tilbage.                                                                                                    |
|                         |                                                                                 | ligger inden for det givne interval.                                                                                                    |
| "Endelig godkendelse"   | Dato<br>I går<br>I dag<br>I morgen<br>Uoplyst<br>+[antal dage]<br>-[antal dage] | Udfyld et eller begge af datofelterne.<br>Brug + og - til at lave en dynamisk<br>periode, der beregner en dato et antal<br>dage frem eller tilbage.<br>Søger efter godkendelser, som er endeligt<br>godkendt inden for det givne interval.                  |
| "Frist, nuværende trin" | Dato<br>I går<br>I dag<br>I morgen<br>Uoplyst<br>+[antal dage]<br>-[antal dage] | Udfyld et eller begge af datofelterne.<br>Brug + og - til at lave en dynamisk<br>periode, der beregner en dato et antal<br>dage frem eller tilbage.<br>Søger efter godkendelser, hvor fristen for<br>det nuværende trin er inden for det givne<br>interval. |
| "Startdato"             | Dato<br>I går<br>I dag<br>I morgen<br>Uoplyst<br>+[antal dage]<br>-[antal dage] | Udfyld et eller begge af datofelterne.<br>Brug + og - til at lave en dynamisk<br>periode, der beregner en dato et antal<br>dage frem eller tilbage.<br>Søger efter godkendelser, der er startet<br>inden for det givne interval.                            |

| Søgefelter             | Mulige værdier                               | Beskrivelse                                                                                         |
|------------------------|----------------------------------------------|----------------------------------------------------------------------------------------------------|
|                        | Nej                                          | Søger efter godkendelser, der enten er<br>markeret som haster eller ikke er<br>markeret som haster. |
| "Godkendelsestype"     | Værdiliste, opsat på<br>administratorniveau. | Søger efter godkendelser af den valgte type.                                                        |
| "Startet"              | Ja<br>Nej                                    | Søger efter godkendelser ud fra, om de er<br>igangsat.                                              |
| "Godkendelsesstatus"   | lgangværende<br>Afsluttet<br>Annulleret      | Søger efter godkendelser, der enten er<br>igangværende, afsluttet eller annulleret.                 |
| "Godkendelsestilstand" | Returneret<br>Godkendt<br>Betinget godkendt  | Søger efter godkendelser, der enten er<br>returneret, godkendt eller betinget<br>godkendt.          |

### Tilgå godkendelser i preview-visningen

Der vises et preview af akten i højre side, når en godkendelsesakt markeres i resultatlisten. Dette forudsætter, at preview er slået til på fanen "Indstillinger".

Klikkes der på fanen **Godkendelse** i previewet, vises en oversigt over godkendelsens trin og en log over godkendelsesforløbet.

| Ŧ                                                                                                   |                                                                                                    |                                                                                         |                                                           | cBrain AcCloud03                                                                              |                                                                         | _ = ×                                                                                                 |
|----------------------------------------------------------------------------------------------------|----------------------------------------------------------------------------------------------------|-----------------------------------------------------------------------------------------|-----------------------------------------------------------|-----------------------------------------------------------------------------------------------|-------------------------------------------------------------------------|----------------------------------------------------------------------------------------------------|
| F2 Hovedvindue Indstillinge                                                                         | er Administrator Hjælp                                                                                                    |                                                                                         |                                                           |                                                                                               |                                                                         | 🚊 Klaus Salomon (IT Kontor) 🔷 🔨                                                                       |
| Gå til Gå til<br>sag - akt -<br>Navigation V Gatland dan<br>Ny Ny Gotkendelse S<br>Ny Gotkendelse S | <ul> <li>Ny fjernprint</li> <li>Ny aktindsigt</li> <li>Ny Aktindsigt</li> <li>Ny M4-post</li> <li>Ny Chat+</li> <li>Svar</li> <li>Svar</li> <li>Svar</li> </ul> | <ul> <li>Arkivër</li> <li>Fjern fra liste</li> <li>Slet akt *</li> <li>Fjern</li> </ul> | Lag: Vælg flag ▼ Flag:<br>Frist: Vælg dato ♥ Flag:<br>Mig | Veelg flag<br>Veelg dato 😗 Udskriv<br>I'r Kontor                                              | Torik 7 Abn kalender Q<br>Vis alle påmindelser Kalender Csearch Csearch |                                                                                                    |
|                                                                                                    | Akter Sager Dokumenter Bestilli                                                                                                    | nger                                                                                    |                                                           |                                                                                               | Akt Parter Godkendelse                                                  | æ                                                                                                    |
| Søg i lister                                                                                        | Søg på akter her                                                                                                    | 1                                                                                       |                                                           | 🔍 🍸 Filter 👻 🖌 Søgekriterier 💌                                                                | Ansvarlig: Klaus Salomon 🗸 🗸                                            | 20-11-2023 12:50                                                                                      |
| ✓ ★ Favoritter                                                                                      | Titel                                                                                                    | Placering F                                                                             | Fremdrift                                                 | Brevdato Sorteringsdato                                                                       | Trin 1:                                                                 |                                                                                                    |
| IT - Data - Implementering af                                                                       | Sorteringsdato: Ældre                                                                                                    |                                                                                         |                                                           |                                                                                               | Ann Sekner                                                              | 20-11-2023 12:51                                                                                      |
| <ul> <li>Min indbakke</li> <li>Standard</li> </ul>                                                  | Evalueringsrapport     Evalueringsrapport                                                                                                    | ASE KLS                                                                                 | KLS     ASE     KLS     ITA       PPO     KLS     ASE     | 20-11-2023 12:49         20-11-2023 12:49           17-11-2023 14:32         17-11-2023 14:32 | Bemærkning:<br>* Igangværende godkendelse udføres *                     | Ann Sekner (trin 1) godkender<br>Jeg har været igennem rapporten og har<br>skrevet et par kommentarer |
| Arkivet                                                                                             | Ministertale                                                                                                    | MMA                                                                                     | KLS MMA                                                   | 16-11-2023 15:11                                                                              | Trin 2:                                                                 |                                                                                                    |
| 📩 Min indbakke                                                                                      | Ferieplan                                                                                                    | ) ITA                                                                                   | ANS HEH KKL TA                                            | 23-11-2022 10:53                                                                              | C Klaus Salomon                                                         | 20-11-2023 12:53                                                                                      |
| Mit skrivebord                                                                                      | O N: Bestilling                                                                                                    | > PPO                                                                                   | HUH PPO                                                   | 01-11-2022 13:04                                                                              | Trin 3:                                                                 | G Klaus Salomon (trin 2) returnerer til Klau                                                          |
| 🔒 Mit arkiv                                                                                         | Godkendelse                                                                                                    | ANS                                                                                     | PPO KKL KLS ANS                                           | 27-06-2022 15:23                                                                              | Irene Tangmose                                                          | 02-01-2024 13:27                                                                                      |
| Mine sendte akter                                                                                   | O Dagsorden til kulturudvalg                                                                                                    | ANS                                                                                     | ANS HEH KKL ITA                                           | 01-03-2022 15:09                                                                              |                                                                         | Irene Tangmose genoptager                                                                             |
| Mine chattede akter                                                                                 |                                                                                                    |                                                                                         |                                                           |                                                                                               |                                                                         |                                                                                                    |
| 📩 Udbakke                                                                                           |                                                                                                    |                                                                                         |                                                           |                                                                                               |                                                                         | 02-01-2024 13:29                                                                                      |
| Godkendelser                                                                                        |                                                                                                    |                                                                                         |                                                           |                                                                                               |                                                                         | nene rungmose retter goukendetsen                                                                     |
| Seneste dokumenter                                                                                  | 4                                                                                                    |                                                                                         |                                                           |                                                                                               |                                                                         |                                                                                                    |
| 3 resultater - opdateret i dag 14:03 (8 minutte                                                     | r siden)                                                                                                    |                                                                                         |                                                           |                                                                                               |                                                                         | Sag: 🗿 🛇                                                                                              |

Du har også mulighed for at foretage godkendelseshandlinger direkte i previewet, hvis du er godkender på det aktuelle trin i godkendelsen. Det er altså ikke nødvendigt at åbne godkendelsen. Du kan skrive kommentarer, returnere og godkende direkte fra previewet i hovedvinduet.

F2 spørger, om godkendelsesakten skal gemmes, hvis der vælges en anden akt i listen, eller previewet på anden måde skiftes, mens godkendelsen indeholder ugemte rettelser. Skift af previewet kan ikke fortrydes, så det er derfor vigtigt enten at gemme eller forkaste ændringerne.

## Godkendelsesikoner

En godkendelses aktuelle status kan aflæses af det ikon, der vises, når akten optræder på en liste, såsom "Min Indbakke" i hovedvinduets resultatliste.

Nedenfor ses en komplet oversigt over godkendelsesikoner i F2 Godkendelser samt deres betydning.

| Ikon      | Beskrivelse                                                 |
|-----------|-------------------------------------------------------------|
|           | Godkendelse uden frist.                                     |
|           | lgangværende godkendelse med mere end syv dage til frist.   |
| 0         | lgangværende godkendelse med mindre end syv dage til frist. |
|           | lgangværende godkendelse med overskredet frist.             |
| G         | Startet eller genoptaget godkendelse.                       |
| G         | Returneret godkendelse uden frist.                          |
| G         | Returneret godkendelse med mere end syv dage til frist.     |
| G         | Returneret godkendelse med mindre end syv dage til frist.   |
| G         | Returneret godkendelse med overskredet frist.               |
| 6         | Kopimodtager har læstmarkeret godkendelse.                  |
| $\oslash$ | Annulleret godkendelse.                                     |
|           | Endeligt godkendt godkendelse.                              |

## **Konfiguration af F2 Godkendelser**

F2 Godkendelser kan konfigureres på installationsniveau i forhold til din organisations behov. Konfigurér følgende i samarbejde med cBrain:

- Bestem, om brugere skal have mulighed for at oprette et "Nyt tomt godkendelsesforløb". Det vil sige, at det kan vælges, at det er obligatorisk for brugeren at anvende en eksisterende godkendelsesskabelon, når der oprettes et nyt godkendelsesforløb.
- Bestem, om brugere skal have mulighed for at gemme personlige godkendelsesskabeloner. Det vil sige, at det kan vælges, at det kun er forretningsadministratorer, der kan gemme godkendelsesskabeloner.
- Vælg et standardklokkeslæt, der automatisk udfyldes, når der sættes en frist på godkendelsen.
- Vælg, om det skal være muligt at markere en godkendelse som "Haster". Det vil sige, at det kan vælges, om tjekboksen "Haster" skal være synlig eller ej ved oprettelse af ny godkendelse.
- Definer en eller flere skabeloner for godkendelsesdokumentet. Brugere kan vælge et nyt godkendelsesdokument ved at klikke på "Udskift godkendelsesdokument" ved oprettelse eller redigering af et godkendelsesforløb. Godkendelsesdokumenter kan endvidere kobles sammen med specifikke godkendelsesskabeloner.
- Bestem, om det skal være muligt at have parallelle godkendere på et godkendelsesforløb. Det vil sige, at det kan vælges, om brugere må tilføje flere godkendere på samme trin i et godkendelsesforløb.
- Bestem, om det skal være muligt at tilføje en godkendelse til eksisterende akter. Det vil sige, at det kan vælges, at en godkendelse ikke kan tilføjes til akter, der allerede er oprettede. I så fald kan godkendelsesforløb kun oprettes som "Ny godkendelse" fra hoved- eller sagsvinduet.
- Vælg, hvilke muligheder brugeren skal have i forbindelse med oprettelse af godkendelser med eller uden aktdokument. Følgende kan konfigureres:
  - Hvorvidt en godkendelse som standard skal oprettes med eller uden aktdokument.
  - Hvorvidt brugeren skal have mulighed for at vælge, om godkendelsen skal oprettes uden aktdokument.
  - Hvorvidt brugeren skal have mulighed for at oprette et aktdokument, efter godkendelsen er oprettet.
- Bestem, om det skal være muligt at oprette og redigere godkendelser i F2 Touch med dele af godkendelsesfunktionaliteten fra F2 Desktop. Som standard er det ikke muligt at oprette nye godkendelser og redigere eksisterende godkendelser i F2 Touch.
- Bestem, hvorvidt en akt kan slettes, hvis der er en aktiv godkendelse på akten.
- Bestem, at der dannes en ny version af akten ved alle godkendelseshandlinger.
- Bestem, om der skal vises en advarsel for en bruger, der forsøger at redigere en akt med en igangværende godkendelse. Advarslen vises, hvis brugeren ikke selv er godkender på det aktuelle trin.

- Bestem, om der skal vises en advarsel for en bruger, der forsøger at sende en akt med en igangværende godkendelse. Konfigurationen er kun mulig i F2 Desktop og advarslen vises kun her.
- Vælg, hvilke godkendelseshandlinger den ansvarlige part som standard skal notificeres om. Konfigurationen omfatter tre forskellige valgmuligheder:
  - Den ansvarlige modtager ikke notifikationer for trinskift udført af godkendelsens andre godkendere, dvs. godkendelse eller returnering. Dette er standardopsætningen.
  - Den ansvarlige modtager notifikationer for samtlige trinskift forbundet med godkendelsen.
  - Den ansvarlige modtager notifikationer ved trinskift, hvis en kommentar er tilknyttet trinnet, hvorfra skiftet sker.

**BEMÆRK** Ovenstående liste over mulige konfigurationer i forbindelse med F2 Godkendelser er ikke udtømmende. cBrain anbefaler, at konfigurationer foretages i samarbejde med cBrain.